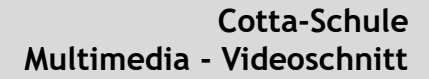

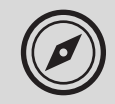

# Multimedia

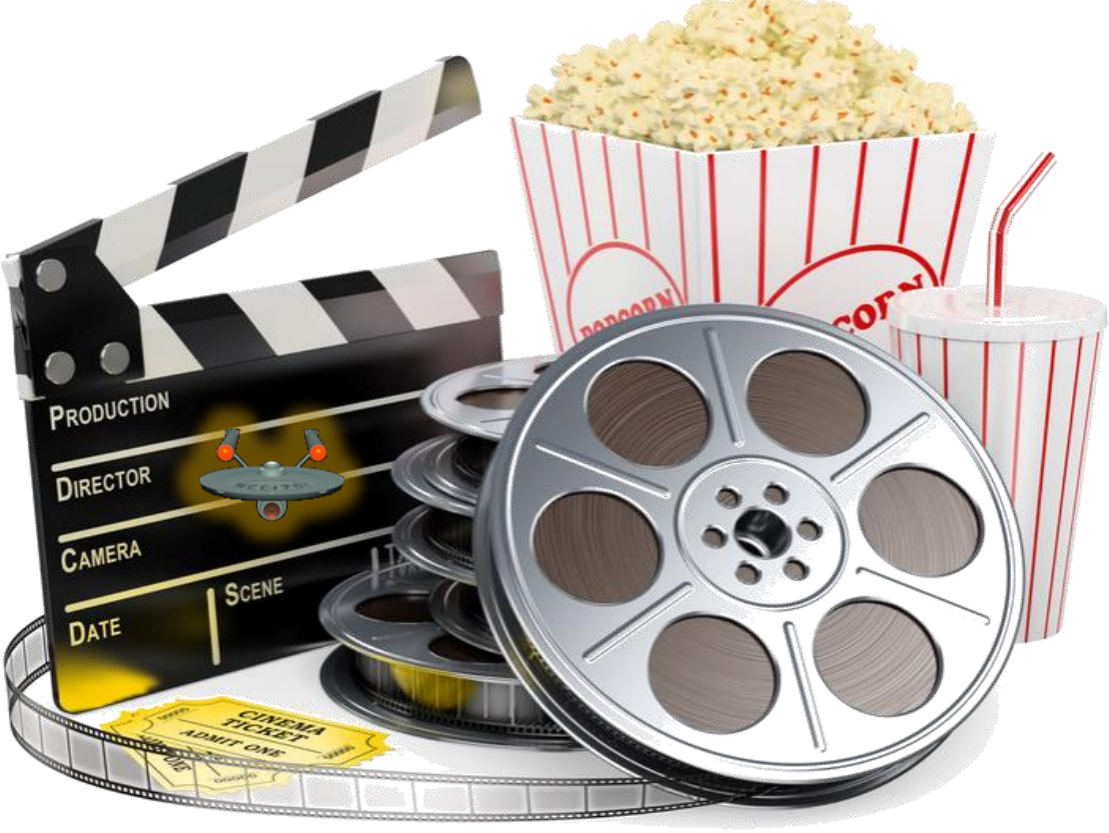

Exkurs: Videoschnitt mit PremierePro

Überblick

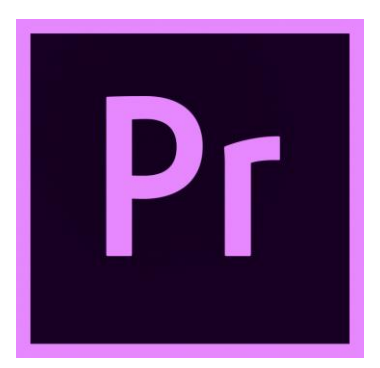

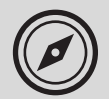

#### Bevor wir loslegen...

Legen Sie einen Projektordner lokal an:

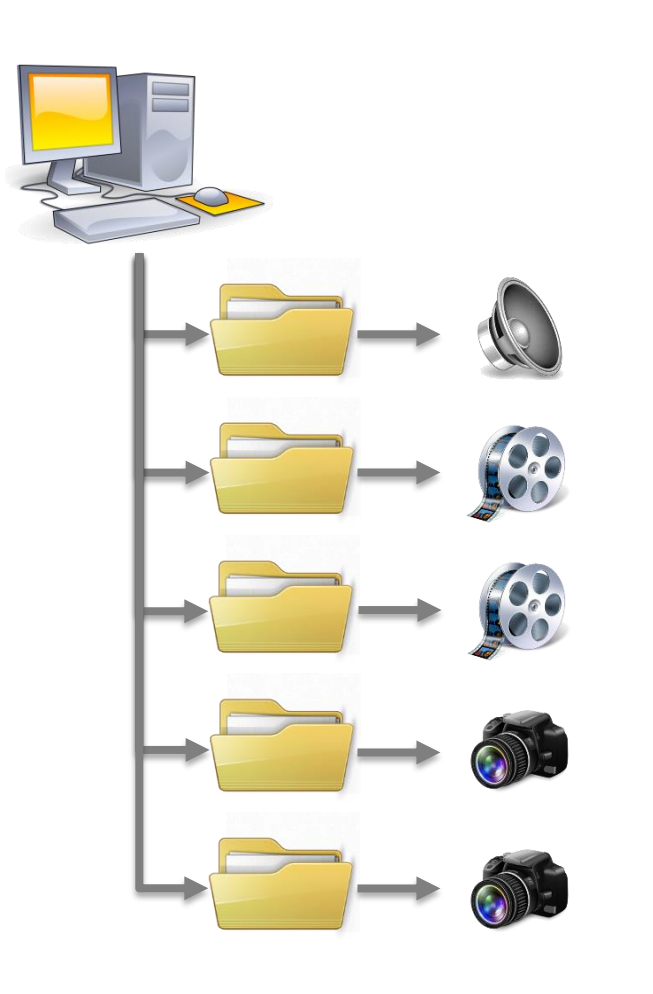

Die Daten, die Sie für Ihre ersten Schritte mit Premiere Pro erhalten, haben einen Umfang von rund 1 GB.

Damit wir den Server nicht überlasten, kopieren Sie bitte die Übungsdateien aus dem Ordner "MUL\_CRA\_2018\_2019" und dort "Uebungen/Videoschnitt\_mit\_Premiere" auf dem Tauschverzeichnis auf Ihre lokale Festplatte.

#### Wichtig:

Damit Sie nächstes Mal dann an Ihrem Projekt weiterarbeiten können, müssen Sie sich merken, an welchem Rechner Sie gearbeitet haben. Diesen Rechner müssen Sie beim nächsten Mal dann auch wieder nutzen.

#### Wichtig :

Premiere legt Ihre Bearbeitung der verschiedenen Medien in einer Projektdatei mit der Endung "\*.prproj" ab. Alle Dateien bleiben dabei im Originalformat erhalten.

Aber: Sie dürfen keinesfalls die Dateien (auch Ihre bearbeiteten) auf Dateiebene umbenennen, denn dann findet Premiere Ihre Daten nicht mehr.

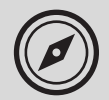

#### Starten Sie Premiere Pro...

| ]                               | Arbeiten      | Training           |                           | Q           |  |
|---------------------------------|---------------|--------------------|---------------------------|-------------|--|
|                                 |               |                    |                           |             |  |
|                                 | Sortiere      | n Zuletzt geöffnet | ✓ ↓ 🍸 Letzte Date         | ien filtern |  |
| ZULETZT VERWENDET<br>CC-DATEIEN |               |                    | ZULETZT GEÖFFNET          | •           |  |
| EINSTELLUNGEN SYNCHRONISIEREN   | TUTORIAL PROJ | ECT Get Start      | vor ein paar Sekunden     |             |  |
|                                 |               |                    |                           |             |  |
| Neues Projekt                   |               |                    |                           |             |  |
| Projekt öffnen                  |               |                    |                           |             |  |
| Neues Team-Projekt              |               |                    |                           |             |  |
| Taam Drainkt äffann             |               |                    |                           |             |  |
|                                 |               |                    |                           |             |  |
|                                 |               |                    |                           |             |  |
|                                 |               |                    |                           |             |  |
|                                 |               |                    |                           |             |  |
|                                 |               |                    |                           |             |  |
|                                 |               |                    |                           |             |  |
|                                 |               |                    |                           |             |  |
|                                 |               |                    | A CONTRACTOR OF THE OWNER |             |  |
| Suche                           | n             |                    | Los                       |             |  |

Nach dem Klicken auf das Premiere-Logo ...

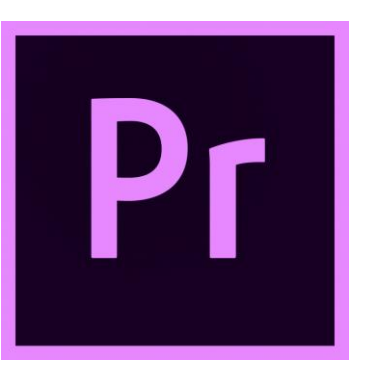

...erscheint das **Startfenster** (genauer gesagt heißt das Fenster "Einstieg") ...

... Sie können ein **neues** Projekt anlegen, ein **vorhandenes** öffnen oder auch als **Team** arbeiten.

Wählen Sie hier [Neues Projekt...]

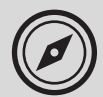

#### Treffen Sie eine Wahl ...

| Neues Projekt                                                                                   |                   |                                                               | ×            |  |  |  |  |  |
|-------------------------------------------------------------------------------------------------|-------------------|---------------------------------------------------------------|--------------|--|--|--|--|--|
| Name: Unben                                                                                     | annt              |                                                               |              |  |  |  |  |  |
| Speicherort: C:\Ber                                                                             | nutzer\Öffentlicl | h\Öffentliche Dokumente\Adobe\Premiere Pro\12.0\Tutor_ $\sim$ | Durchsuchen_ |  |  |  |  |  |
| Allgemein Ar                                                                                    | rbeitslaufwerke   | Importeinstellungen                                           |              |  |  |  |  |  |
| Video-Rendering- und Wiedergabeeinstellungen                                                    |                   |                                                               |              |  |  |  |  |  |
|                                                                                                 | Renderer:         | Mercury Playback Engine – GPU-Beschleunigung (CUDA) $$        |              |  |  |  |  |  |
|                                                                                                 | chau-Cache:       |                                                               |              |  |  |  |  |  |
| Video                                                                                           |                   |                                                               |              |  |  |  |  |  |
| Anz                                                                                             | zeigeformat:      | Timecode ~                                                    |              |  |  |  |  |  |
|                                                                                                 |                   |                                                               |              |  |  |  |  |  |
| Anz                                                                                             | zeigeformat:      | Audio-Samples ~                                               |              |  |  |  |  |  |
| Aufnehmen                                                                                       |                   |                                                               |              |  |  |  |  |  |
| Aufna                                                                                           | ahmeformat:       | DV ~                                                          |              |  |  |  |  |  |
|                                                                                                 |                   |                                                               |              |  |  |  |  |  |
| Alle Bezeichnungen und Kennzeichnungsfarben im Projektfenster mit dem Schnittfenster verknüpfen |                   |                                                               |              |  |  |  |  |  |
|                                                                                                 |                   |                                                               |              |  |  |  |  |  |
|                                                                                                 |                   |                                                               |              |  |  |  |  |  |
|                                                                                                 |                   |                                                               |              |  |  |  |  |  |
|                                                                                                 |                   |                                                               |              |  |  |  |  |  |
|                                                                                                 |                   |                                                               | Abbrechen    |  |  |  |  |  |

Nachdem Sie im Startdialog "Neues Projekt…" gewählt haben, können Sie hier Ihrem Projekt einen Namen (Dateinamen) geben und den Speicherort auswählen.

Geben Sie als Speicherort Ihr Verzeichnis auf dem **Schulserver** ein bzw. legen Sie es mithilfe der Schaltfläche [**Durchsuchen**] fest.

Im Bereich "Allgemein" können Sie weitere Einstellungen vornehmen, die wir ggf. zu einem späteren Zeitpunkt nochmals aufgreifen werden.

Werfen Sie auch einen Blick auf den Bereich "Arbeitslaufwerke"…

#### Treffen Sie eine Wahl ...

| Neues Projekt X                                    |                                                                    |  |  |  |  |  |  |
|----------------------------------------------------|--------------------------------------------------------------------|--|--|--|--|--|--|
| Name: Unbenannt<br>Speicherort: V:\020_Cotta_BK\40 | 95_Mediator_Programmdaten_fuer_Kurs_V2\050_Videos                  |  |  |  |  |  |  |
| Allgemein Arbeitslaufwerk                          | e Importeinstellungen                                              |  |  |  |  |  |  |
| Videoaufnahme:                                     | Wie Projekt ~ Durchsuchen_                                         |  |  |  |  |  |  |
| Pfad:                                              | V:\020fuer_Kurs_V2\050_Videoschnitt_in_Premiere\mywork 676,72 GB   |  |  |  |  |  |  |
| Audioaufnahme:                                     | Dokumente ~ Durchsuchen_                                           |  |  |  |  |  |  |
| Pfad:                                              | C:\Benutzer\MicroTonic\Dokumente\Adobe\Premiere Pro\12.0 342,96 GB |  |  |  |  |  |  |
| Videovorschau:                                     | Dokumente ~ Durchsuchen_                                           |  |  |  |  |  |  |
| Pfad:                                              | C:\Benutzer\MicroTonic\Dokumente\Adobe\Premiere Pro\12.0 342,96 GB |  |  |  |  |  |  |
| Audiovorschau:                                     | Wie Projekt ~ Durchsuchen_                                         |  |  |  |  |  |  |
| Pfad:                                              | V:\020fuer_Kurs_V2\050_Videoschnitt_in_Premiere\mywork 676,72 GB   |  |  |  |  |  |  |
| Projekt automatisch speichern:                     | Wie Projekt ~ Durchsuchen_                                         |  |  |  |  |  |  |
| Pfad:                                              | V:\020fuer_Kurs_V2\050_Videoschnitt_in_Premiere\mywork 676,72 GB   |  |  |  |  |  |  |
| CC-Bibliotheks-Downloads:                          | Wie Projekt ~ Durchsuchen_                                         |  |  |  |  |  |  |
| Pfad:                                              | V:\020fuer_Kurs_V2\050_Videoschnitt_in_Premiere\mywork 676,72 GB   |  |  |  |  |  |  |
| Medien für Animationsvorlage:                      | Wie Projekt ~ Durchsuchen_                                         |  |  |  |  |  |  |
| Pfad:                                              | V:\020fuer_Kurs_V2\050_Videoschnitt_in_Premiere\mywork 676,72 GB   |  |  |  |  |  |  |
|                                                    | OK (Abbrechen)                                                     |  |  |  |  |  |  |

Nachdem Sie im Startdialog "Neues Projekt…" gewählt haben, können Sie hier Ihrem Projekt einen Namen (Dateinamen) geben und den Speicherort auswählen.

Im Bereich "Allgemein" können Sie weitere Einstellungen vornehmen, die wir ggf. zu einem späteren Zeitpunkt nochmals aufgreifen werden.

Werfen Sie auch einen Blick auf den Bereich "Arbeitslaufwerke"…

...hier können Sie für Ihr Projekt (bzw. das Programm) verschiedene **Speicherbereiche** definieren und so bestimmen, wo Ihre Daten abgelegt werden sollen.

Geben Sie nun Ihrem Projekt einen Namen und bestätigen Sie mit Klick auf [OK].

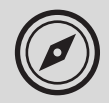

#### Die Programmfenster von Premiere Pro...

In der Standardeinstellung wartet Premiere Pro mit verschiedenen Bedienfeldern (Panels) auf:

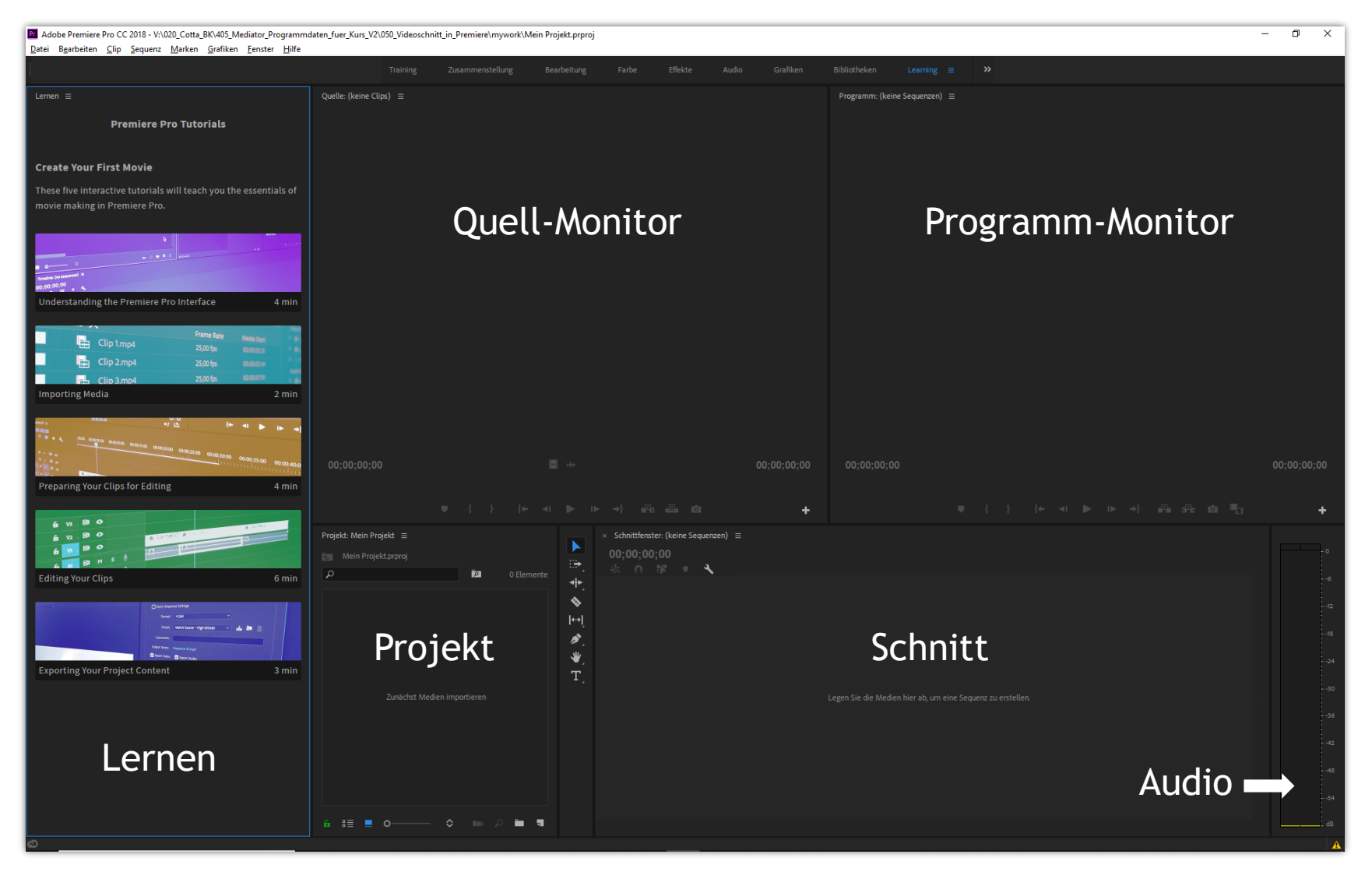

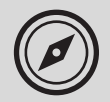

#### Arbeitsablauf in Premiere Pro...

Das Standardfenster zeigt oben Schaltflächen, die dem "gewöhnlichen" Arbeitsablauf entsprechen:

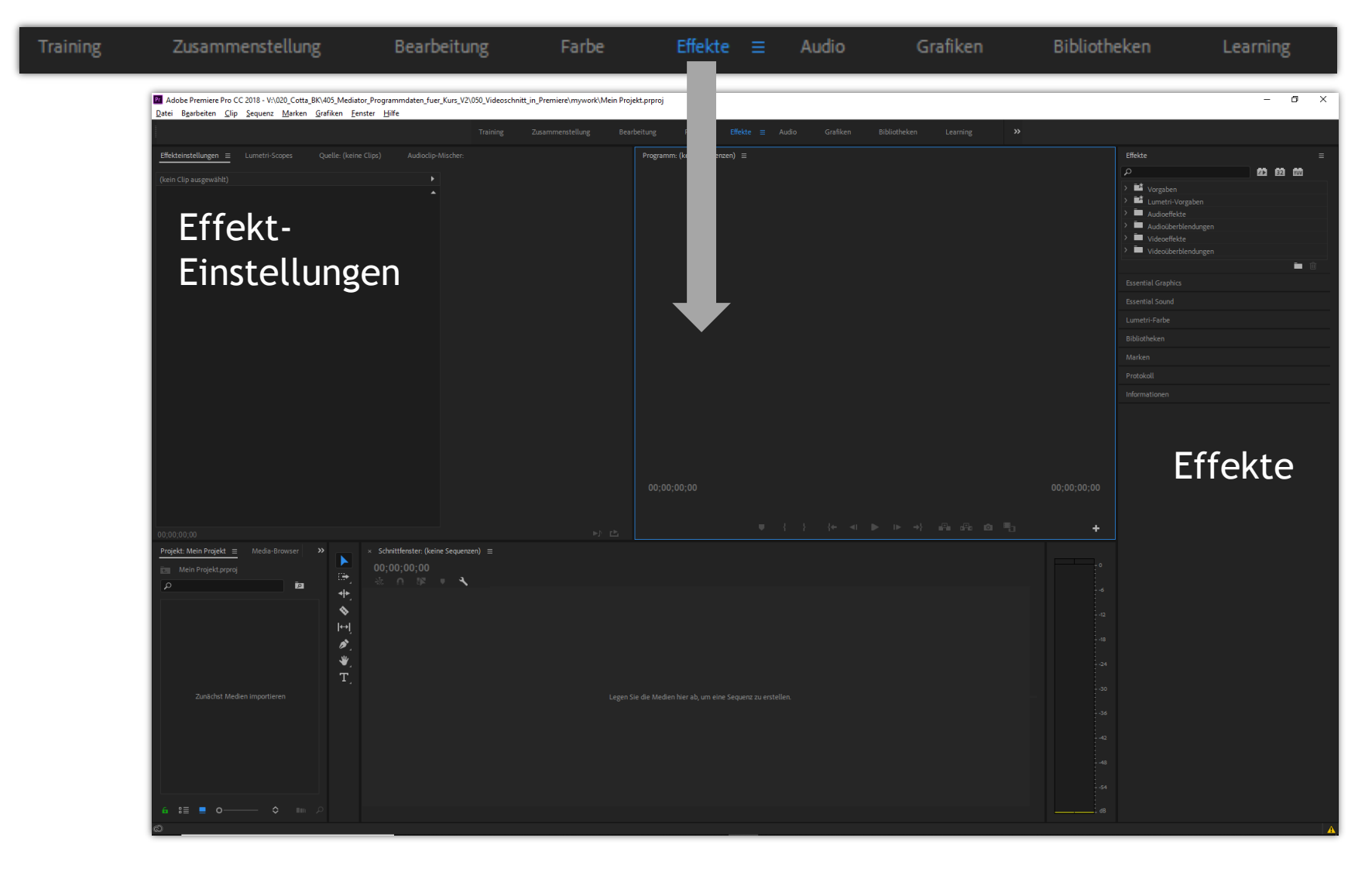

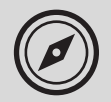

#### **Online-Tutorials zu Premiere Pro...**

Online-Tutorials können direkt aus dem Programmfenster aufgerufen werden:

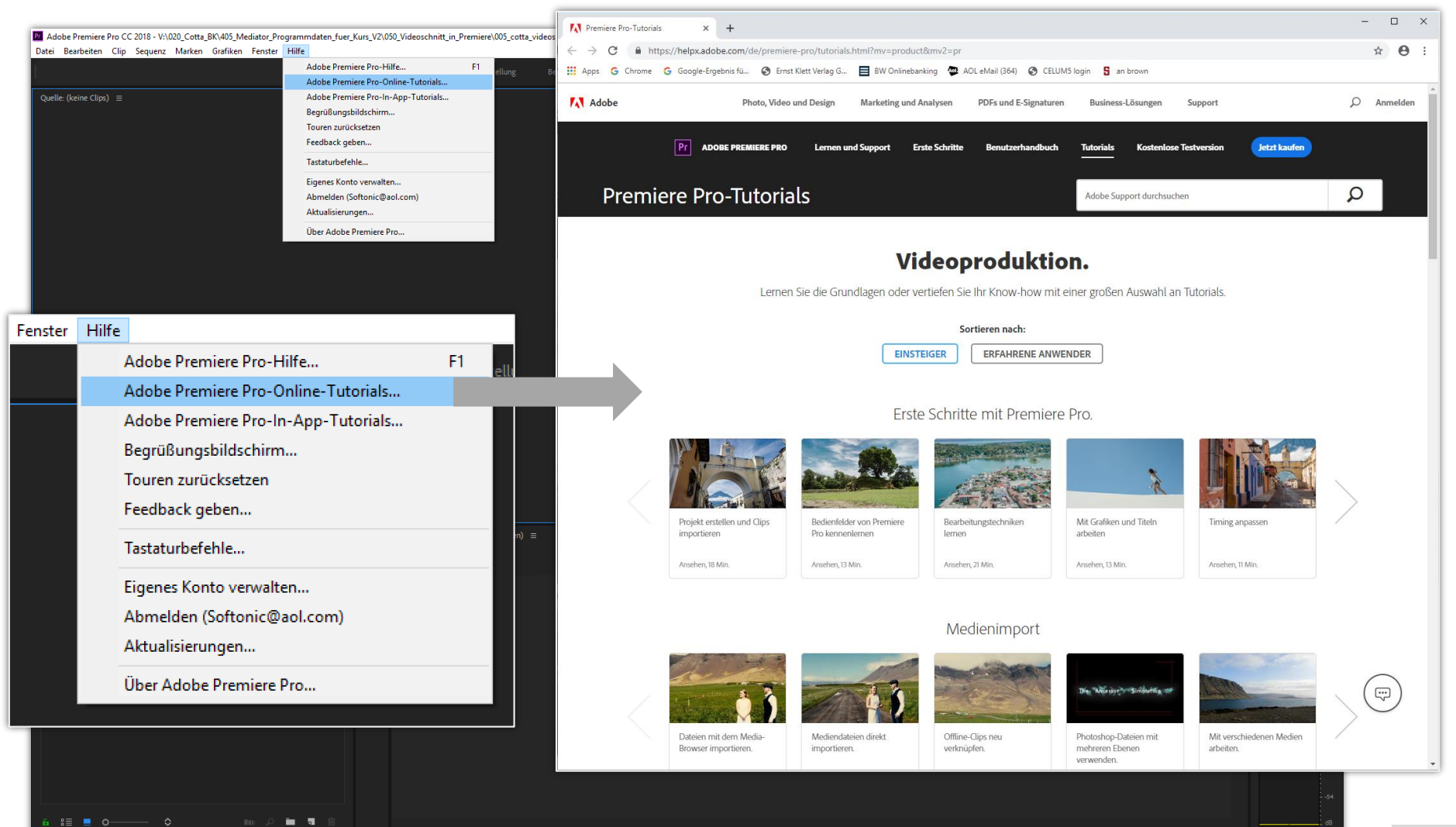

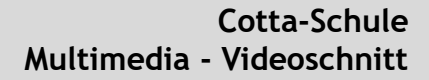

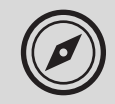

# Multimedia

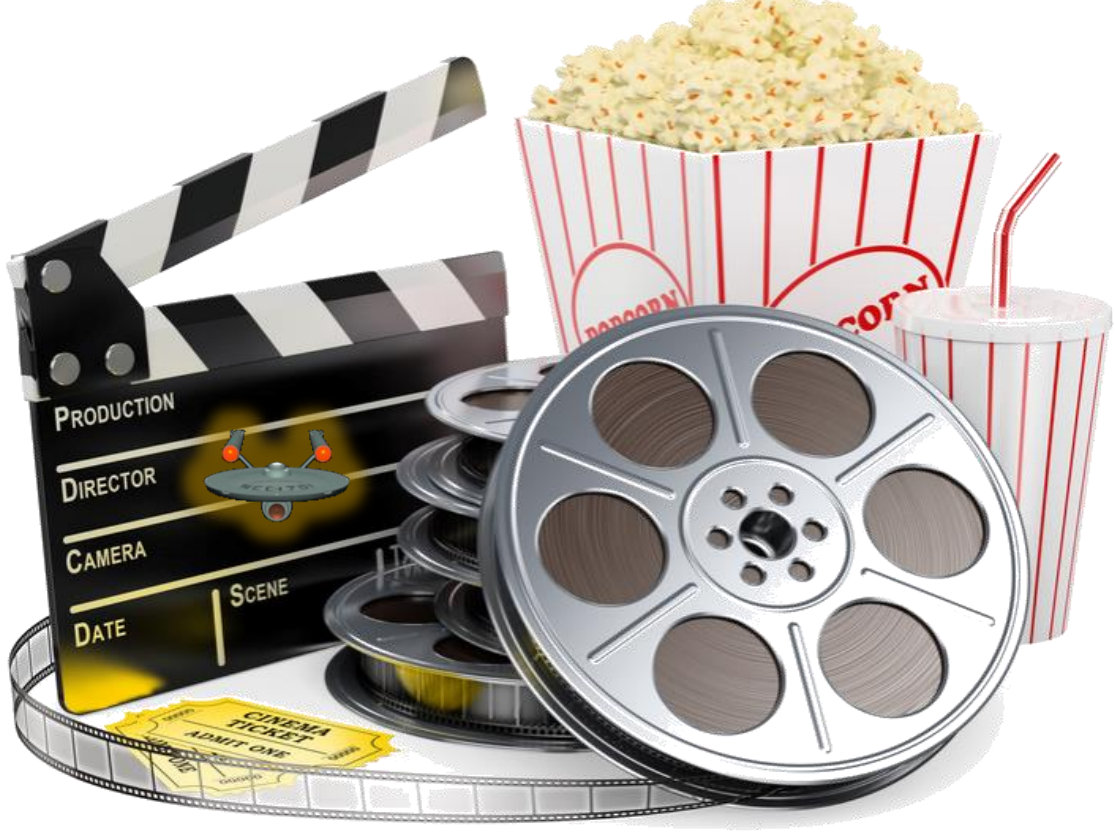

Exkurs: Videoschnitt mit PremierePro

## Medien einbinden

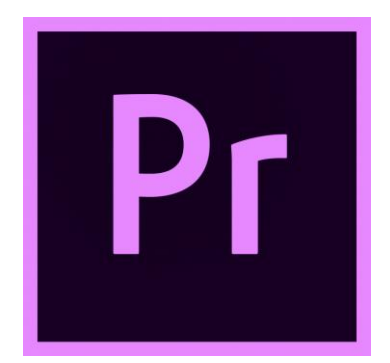

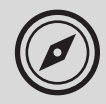

### Medien in das Projekt einbinden...

Filme, Audios, Bilder und andere Medien per Drag & Drop in das Projekt einbinden:

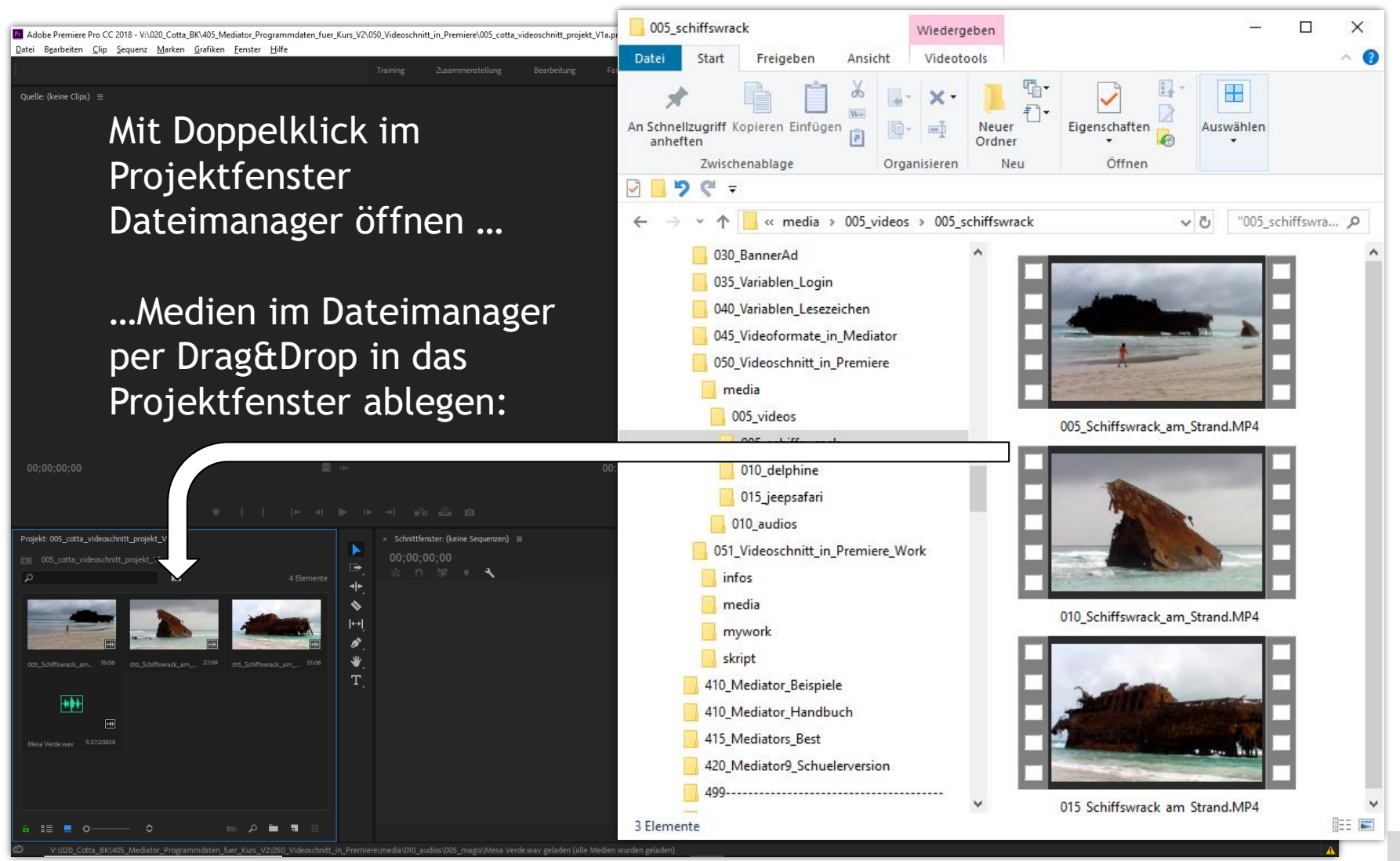

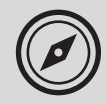

### Medien für das Projekt begutachten...

Schnellvorschau auf Medien direkt im Projektfenster:

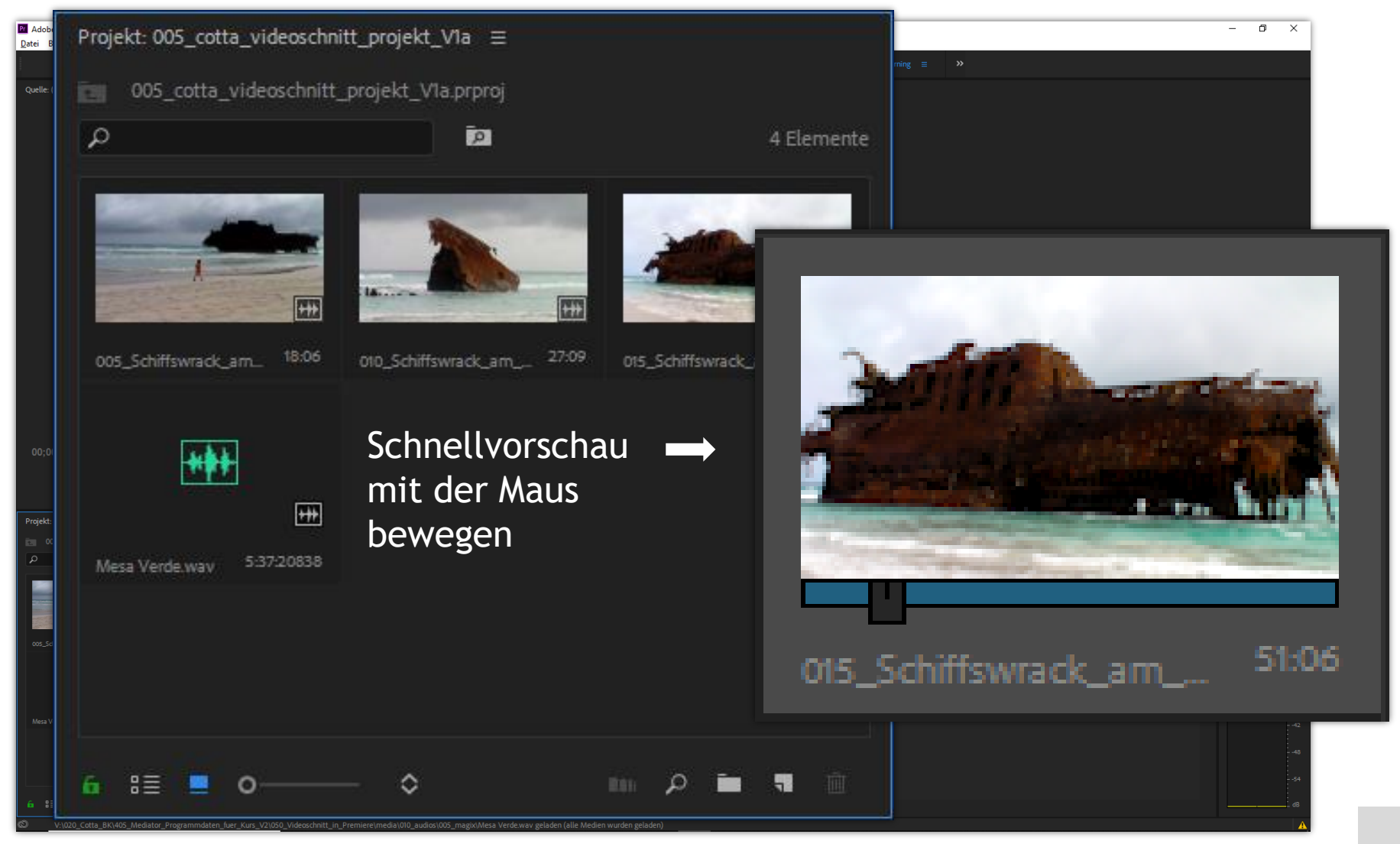

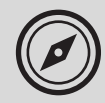

### Medien im Projektfenster bearbeiten...

Medien im **Quellmonitor** ansehen ...

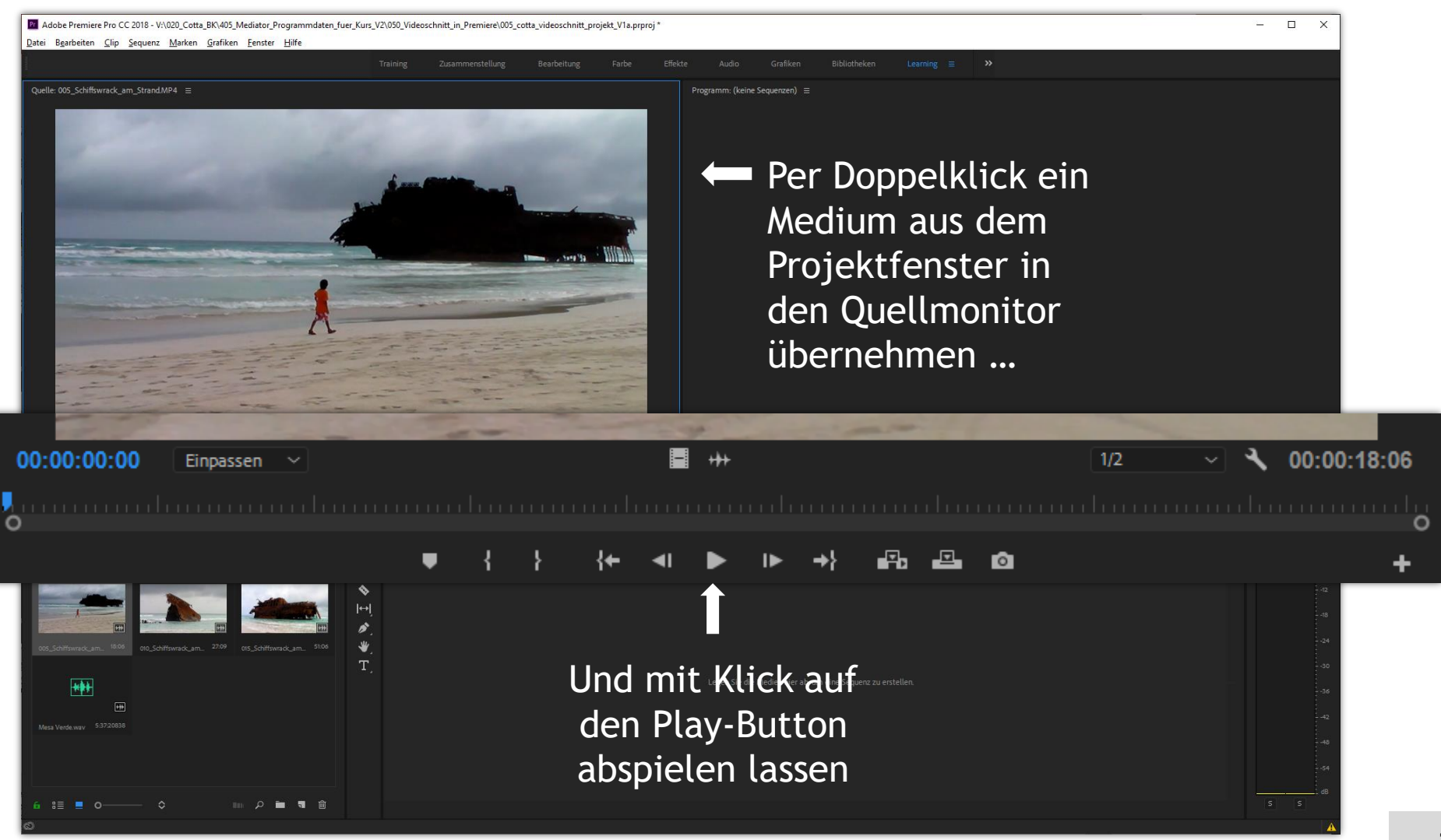

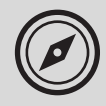

### Medien im Projektfenster bearbeiten...

Medien im Quellmonitor mit der Zeitleiste bedienen ...

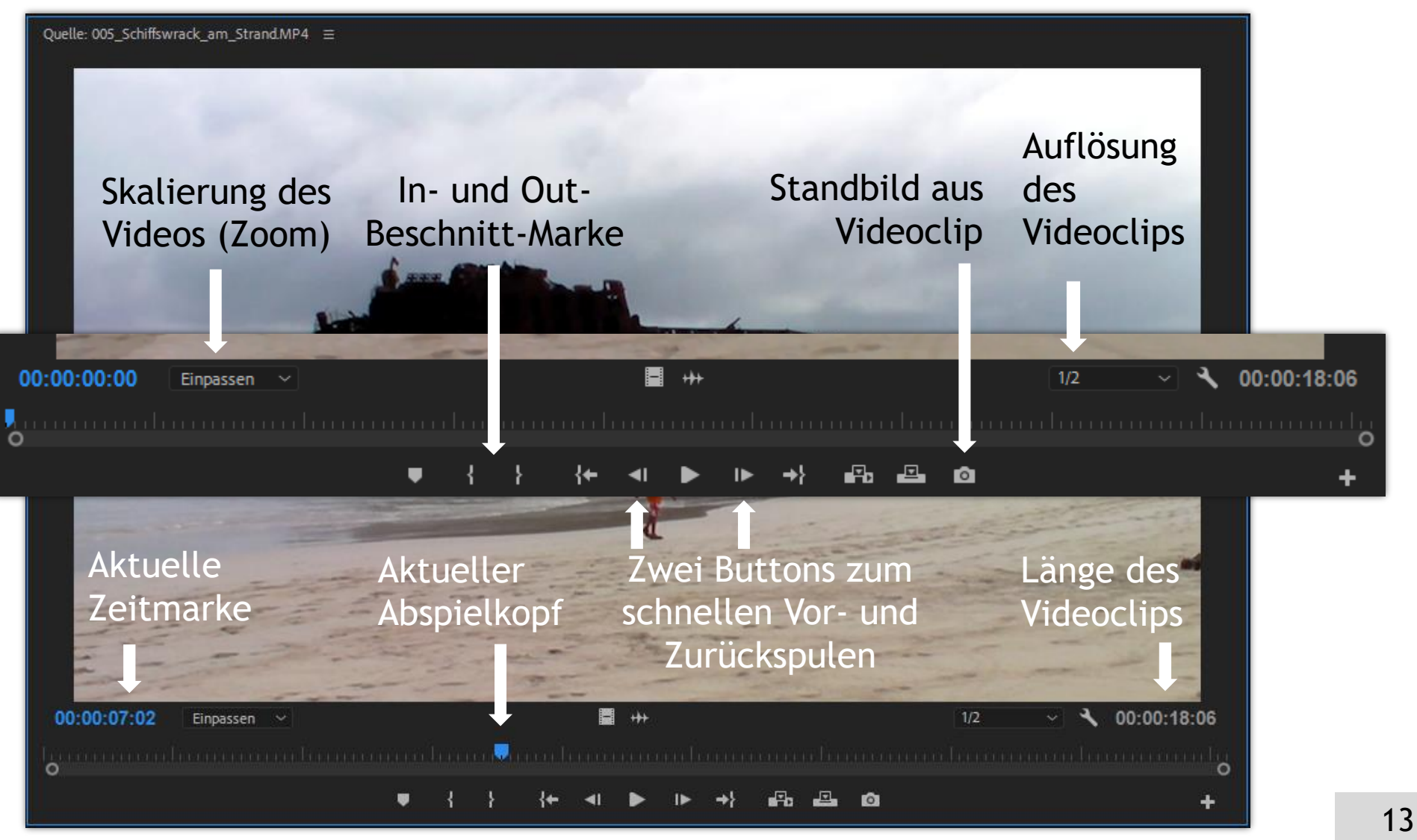

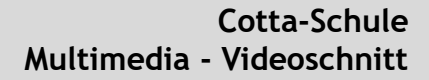

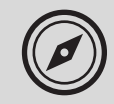

# Multimedia

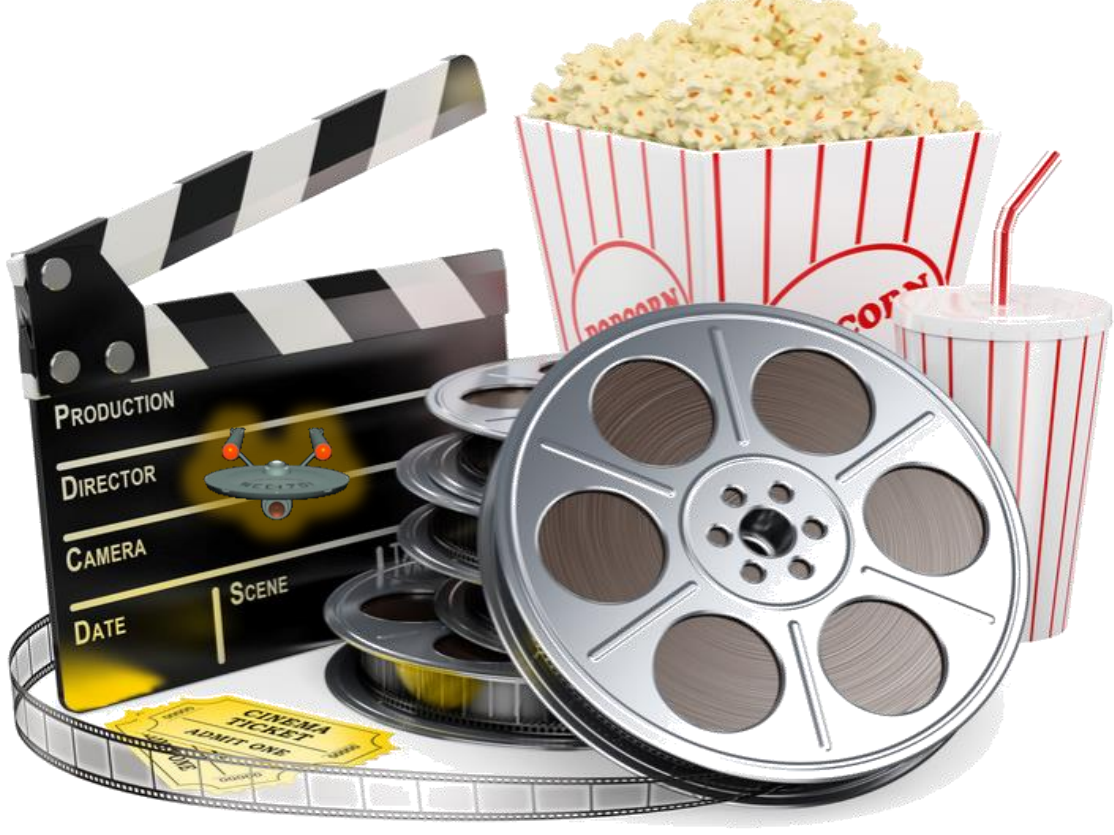

Exkurs: Videoschnitt mit PremierePro

## Medien bearbeiten

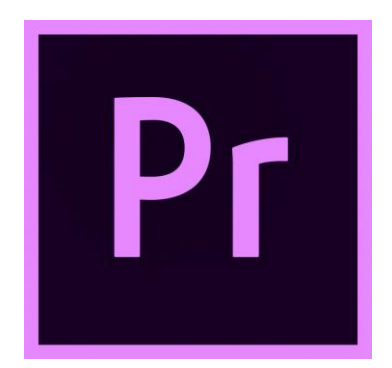

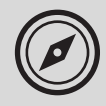

### Medien im Projektfenster bearbeiten...

Medien im Quellmonitor mit der Zeitleiste bedienen (Wiederholung) ...

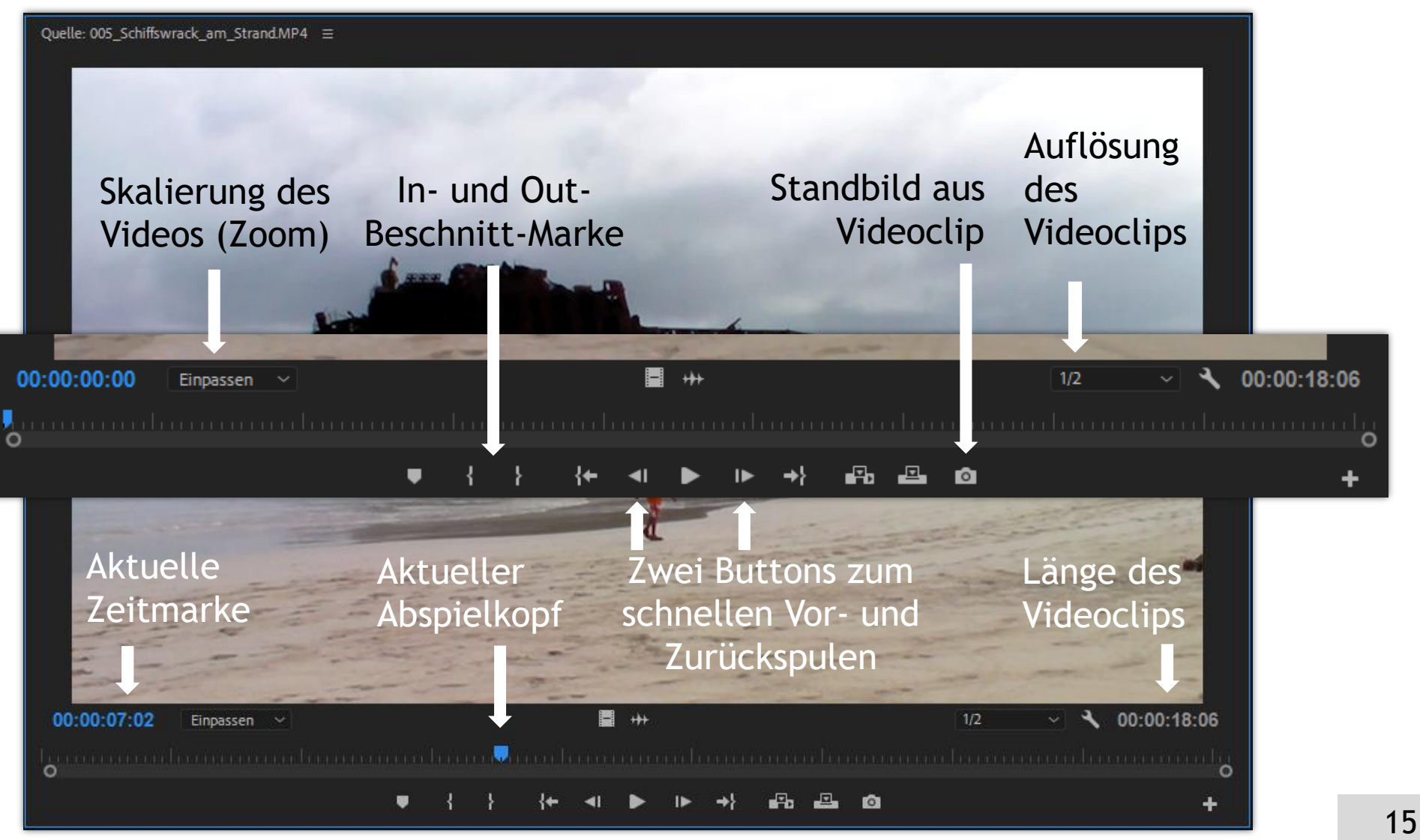

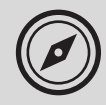

### Medien im Projektfenster bearbeiten...

Medien im Quellmonitor beschneiden (trimmen):

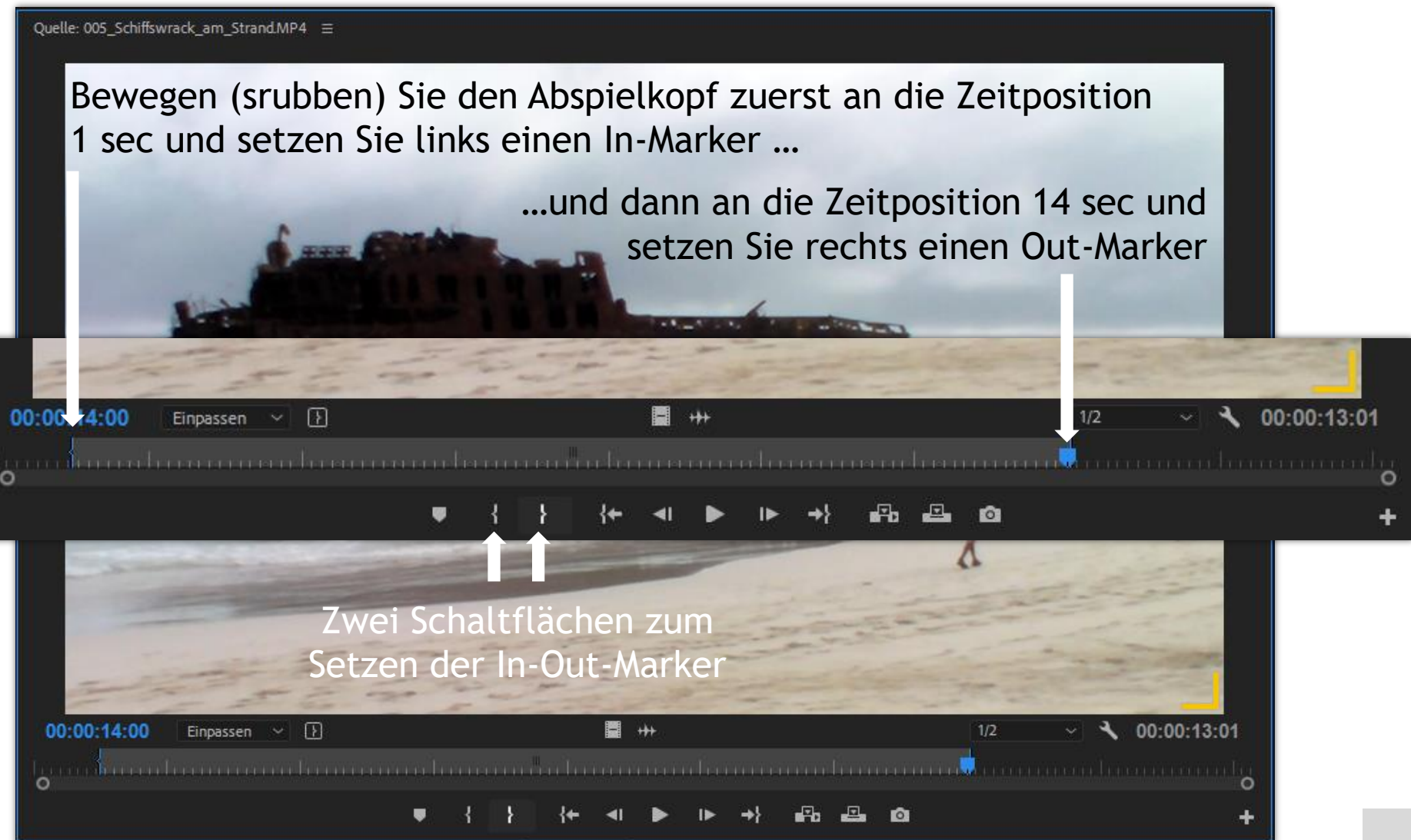

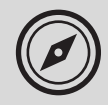

Beschnittene (getrimmte) Szene in das Schnittfenster (Arranger) übernehmen:

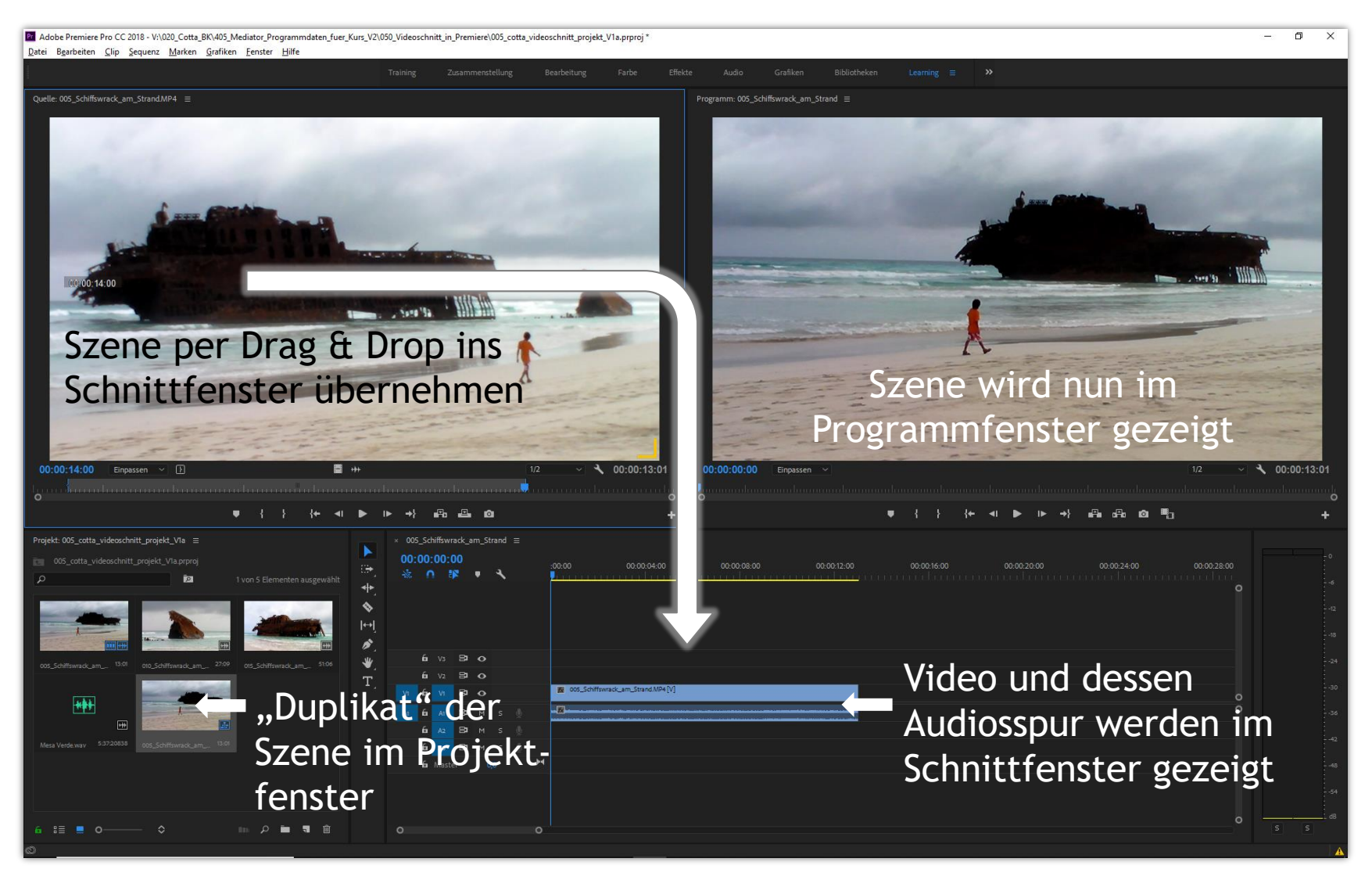

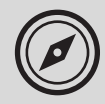

Spuren im Schnittfenster löschen:

| × | 005_Sch<br>00:00: | iiffswra<br>00:0 | ck_am_S<br>0      | trand        |           | :00:0       | 0 00:00:04:00                                       | 00:00:08:00 | 00:00:12:00 | 00:00:16:00                 | 00:00:20:00 | 00:00:24:00 | 00:00:28:00 |
|---|-------------------|------------------|-------------------|--------------|-----------|-------------|-----------------------------------------------------|-------------|-------------|-----------------------------|-------------|-------------|-------------|
|   |                   |                  | Ļ                 | N<br>S       | icł<br>pu | it t<br>ren | oenötigte<br>I löschen                              |             |             |                             |             |             | 0           |
|   | 6<br>6<br>V1 6    | V3<br>V2<br>V1   | 8 0<br>8 0<br>8 0 |              |           | M           | 005_Schiffswrack_am_Strand.MP4 [V]                  |             | Spuren      | löschen                     |             |             | ×           |
|   | A1 6              | A1               | Вам<br>Ч<br>V3    | s<br>7<br>83 |           |             |                                                     |             | Vide        | eospuren<br>Videospuren lös | chen        | OK          |             |
|   |                   | 6<br>6           | V2<br>V1          | 87<br>87     | •<br>•    |             | Umbenennen Spur hinzufügen Audio-Submix-Spur hinzuf | fügen       |             | lle leeren Spurer           | ı ~         |             |             |
| ٩ | A1                | 6                | A1<br>A2          | 8)<br>8)     | M<br>M    |             | Spur löschen<br>Spuren hinzufügen                   | lagen       | Aud         | iospuren<br>Audiospuren lös | chen        |             |             |
|   |                   | 6<br>6           | Аз<br>Mast        | er           | M         |             | Spuren löschen<br>Spurausgabe-Kanalzuweist          | ungen       | - Aud       | io-Submix-Spure             | n           |             |             |
|   |                   |                  |                   |              |           |             | Einstellungen für Sprachau<br>Anpassen              | ıfnahmen    |             |                             |             |             |             |
|   | 0                 |                  |                   |              |           |             | 0                                                   |             |             |                             |             |             |             |

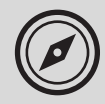

Im Schnittfenster individuellen Ausschnitt einstellen (Zoom):

| × 005_Schiffswrack_am_Strand =                                                                                                    |                                                                                                    |                                                                       |  |  |  |  |  |
|----------------------------------------------------------------------------------------------------|----------------------------------------------------------------------------------------------------|-----------------------------------------------------------------------|--|--|--|--|--|
| 00:00:00<br>❀ ∩ ⊯ • ≺                                                                                                    | 00:00 00:00:04:00 00:00:08:00 00:00:12:00                                                                                                    | Ausschnitt des<br>Schnittfensters                                     |  |  |  |  |  |
| vi tu vi Bi O                                                                                                    | 🙀 005_Schiffswrack_am_Strand.MP4 [V]                                                                                                    | für jede Spur<br>einstellen                                           |  |  |  |  |  |
| At 6a At B⊐ M S                                                                                                    |                                                                                                    |                                                                       |  |  |  |  |  |
| ×       005_Schiffswrack_am_Strand         00:00:00:00         ☆       0         V1       6         V1       6         V1       0 | ≡       :00:00       00:00:04:00       00:00:08:00       00:00:12:00         Image: Constraint of the straint of the strai                                                                                                 | 00:00:16:00 00:00:20:00 00:00:24:00 00:00:28:00 00:00:32:00 00:00:36: |  |  |  |  |  |
| B∎ M S<br>At 6n At Audio 1<br>O. ∢ ⊙                                                                                              | <ul> <li>EX</li> <li>United and a series and staff. High had as a surgiture series and staff a party has series and set the birth transformation from the party of the series of the series of</li></ul> | c<br>c                                                                |  |  |  |  |  |
| 0,0                                                                                                    | 0                                                                                                    |                                                                       |  |  |  |  |  |

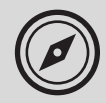

Im Schnittfenster die drei Einzelsequenzen bereitstellen:

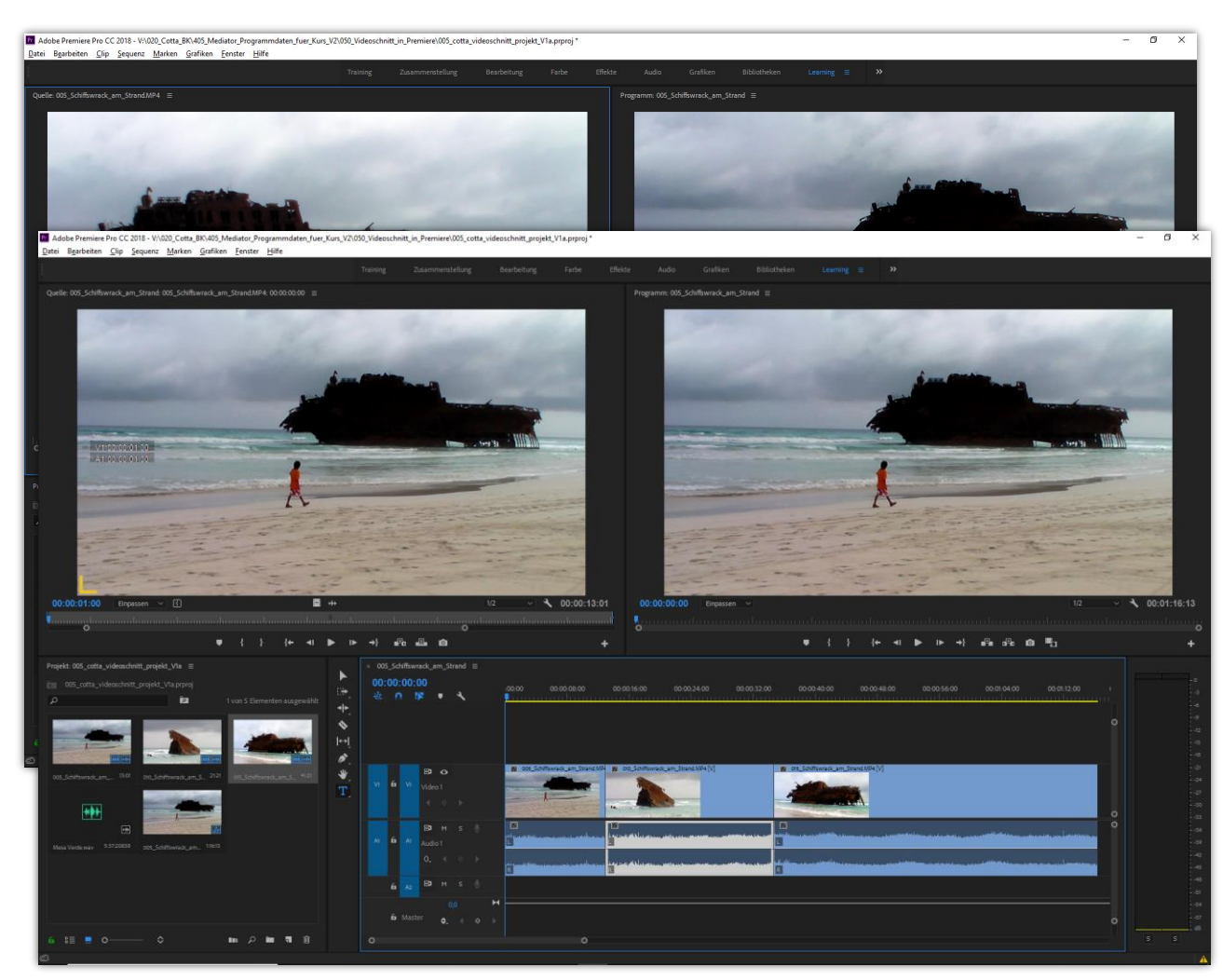

Trimmen Sie nun die beiden anderen Videoclips so:

010\_Schiffswrack\_am\_Strand In: 04:00 sec // Out: 25:20 sec

015\_Schiffswrack\_am\_Strand In: 05:00 sec // Out: 46:20 sec

Ziehen Sie anschließend die beiden getrimmten Sequenzen in das Schnittfenster hinter die bereits vorhandene Sequenz in die gleiche Spur...

... Gesamtlänge des Clips nun bei ca. 1:20 min.

Das sieht dann im Detail so aus (nächste Folie)...

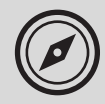

Im Schnittfenster alle benötigten Szenen arrangieren:

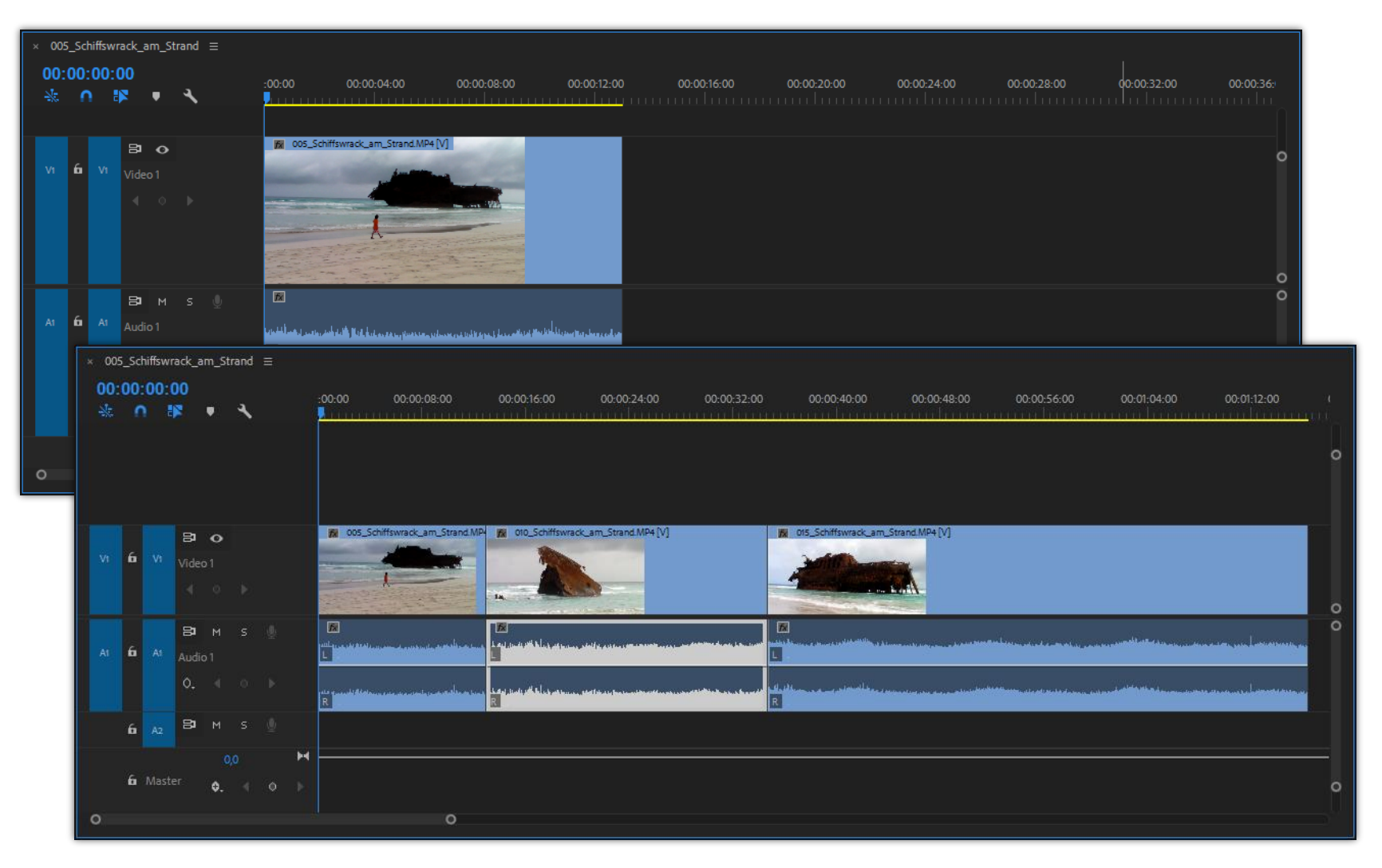

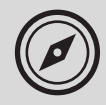

Audio-Datei in das Schnittfenster per Drag & Drop übernehmen:

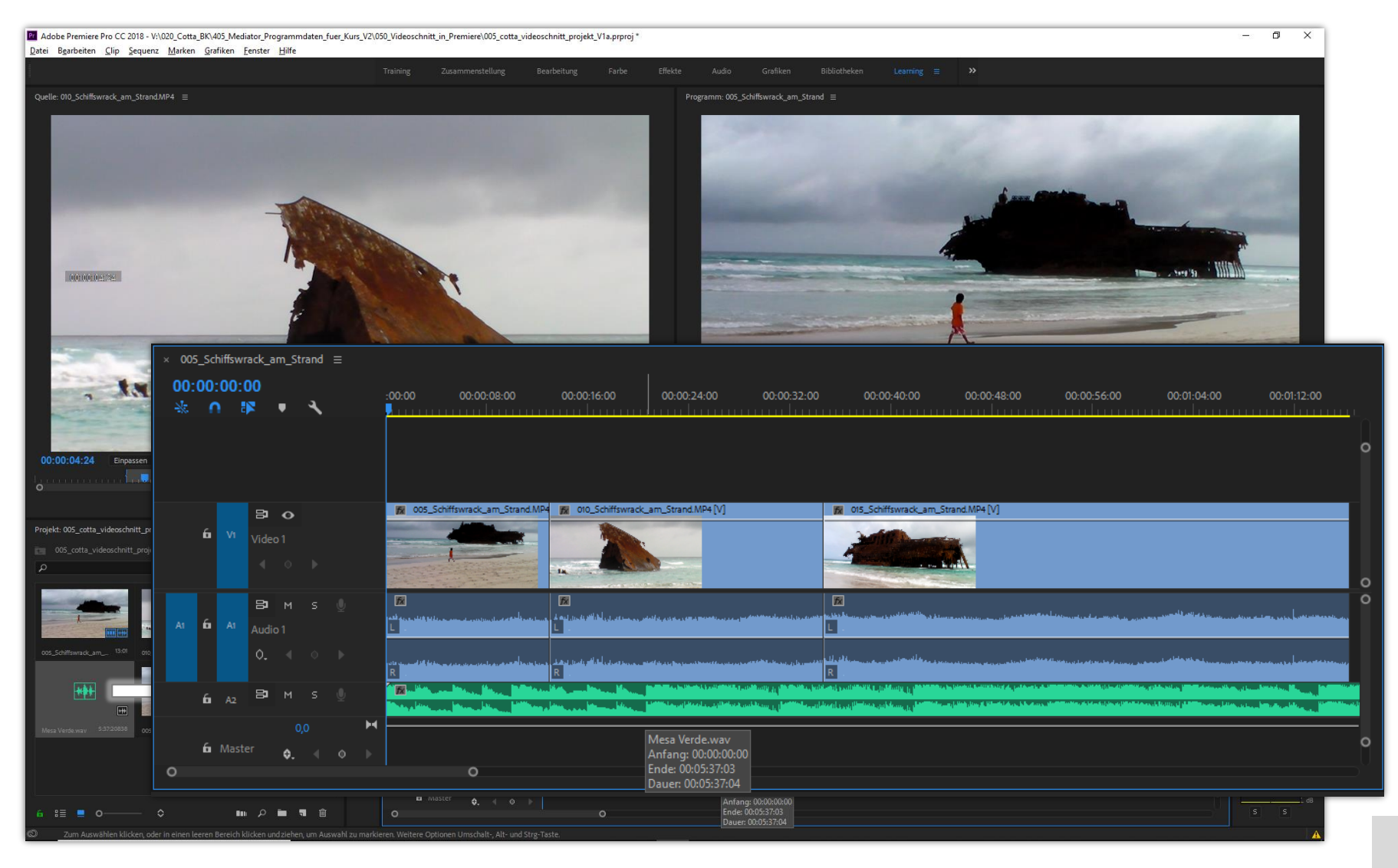

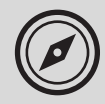

Im Schnittfenster Audio-Datei zurechtschneiden:

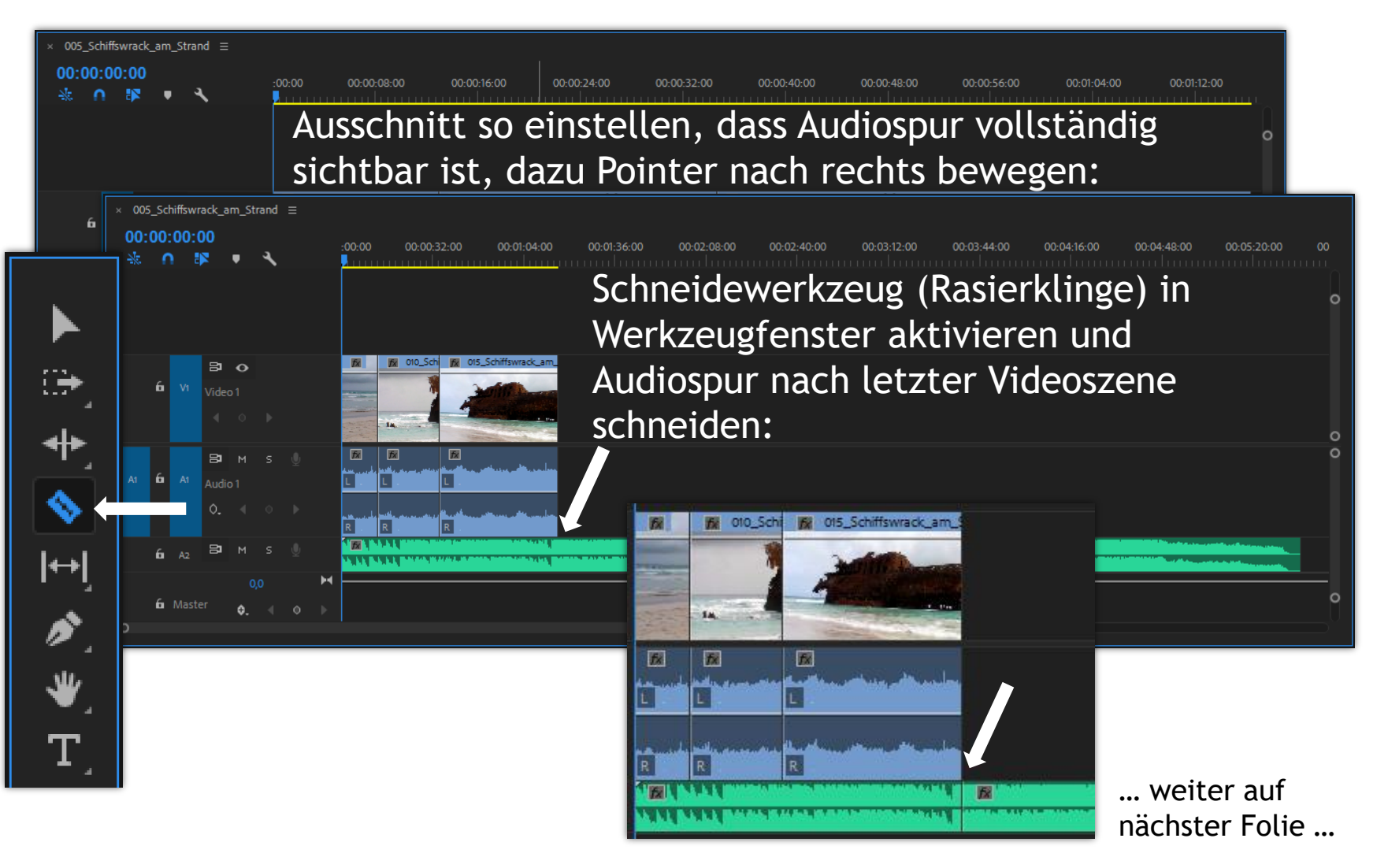

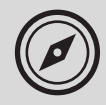

Im Schnittfenster nicht benötigte Teilsequenz der Audio-Datei löschen:

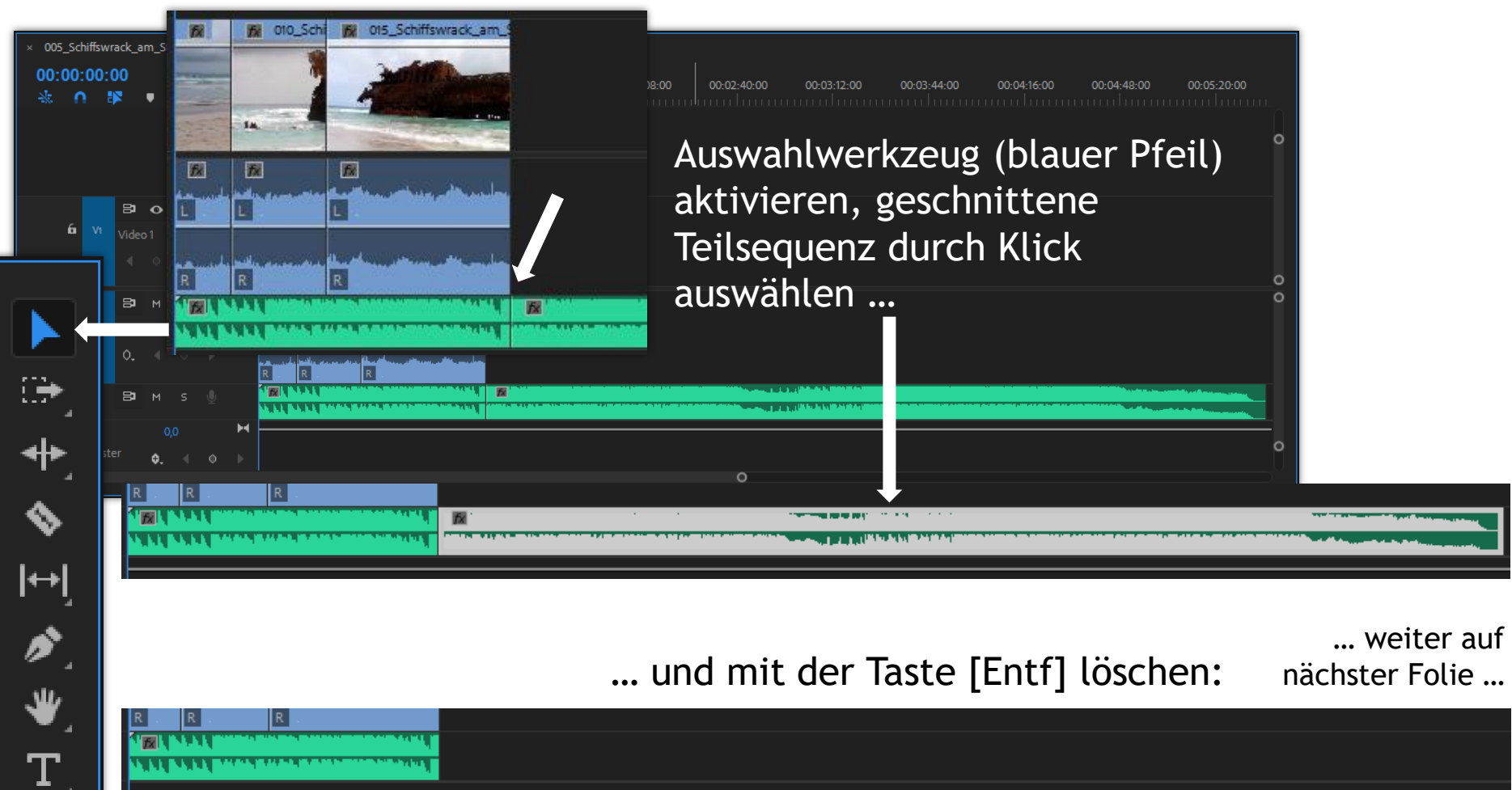

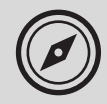

Schnittfenster individuell einstellen (zoomen):

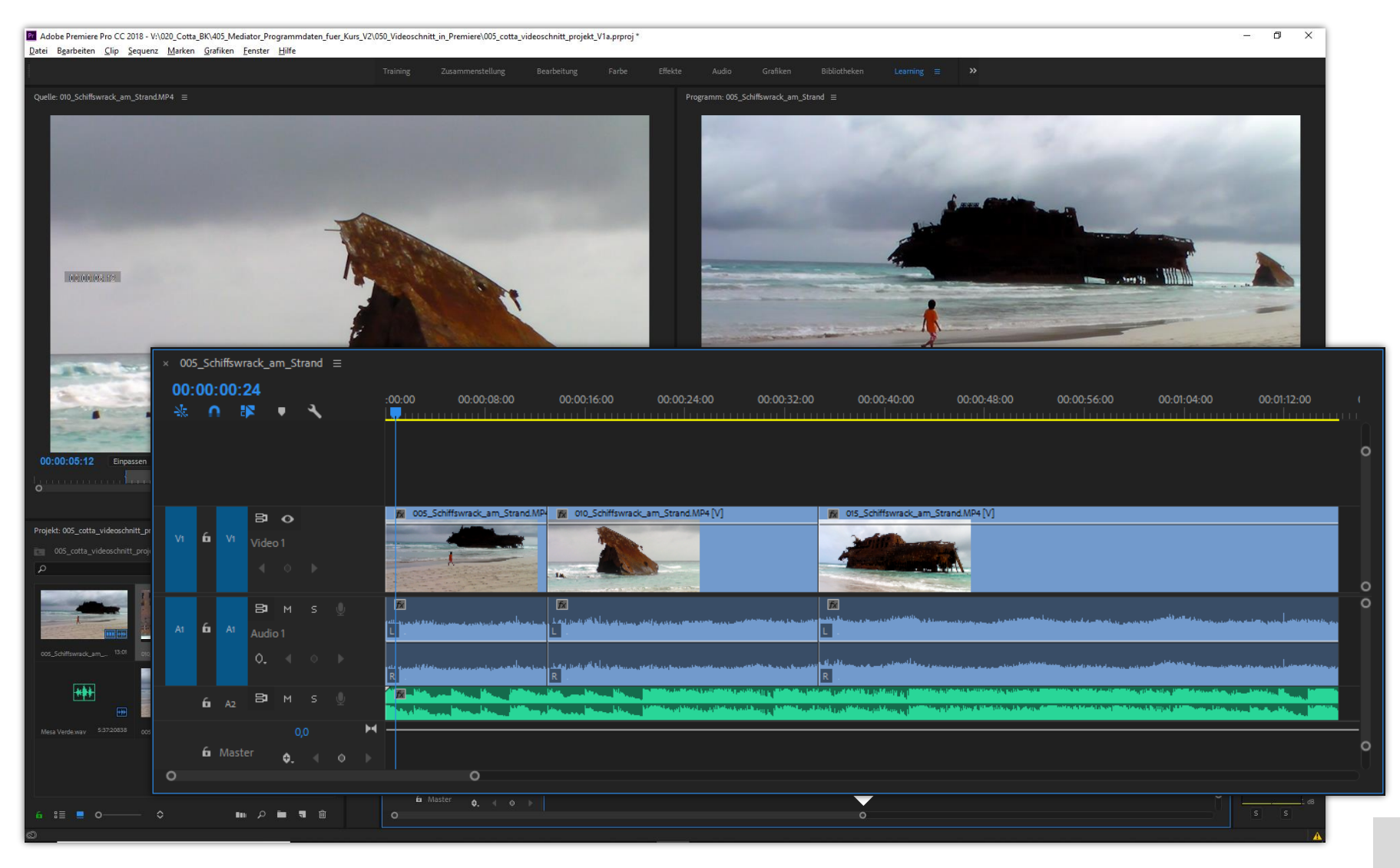

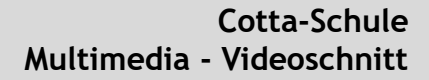

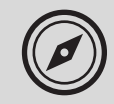

# Multimedia

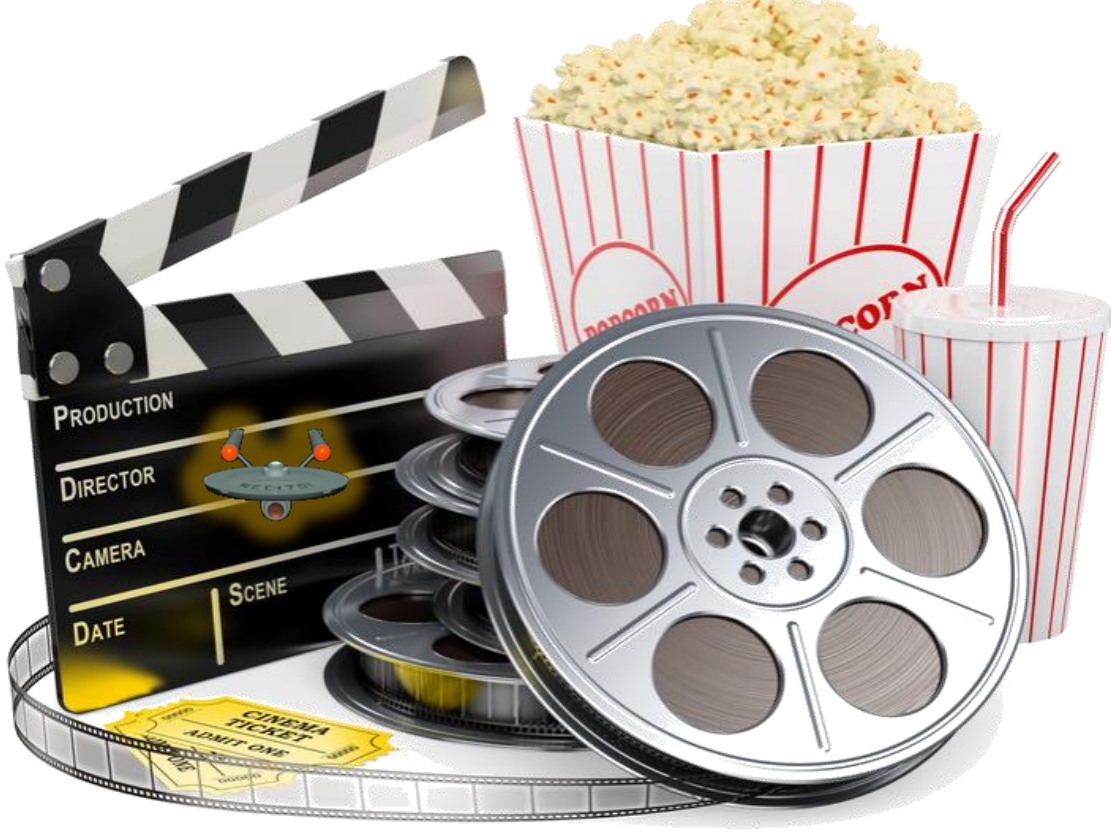

Exkurs: Videoschnitt mit PremierePro

## Effekte einsetzen

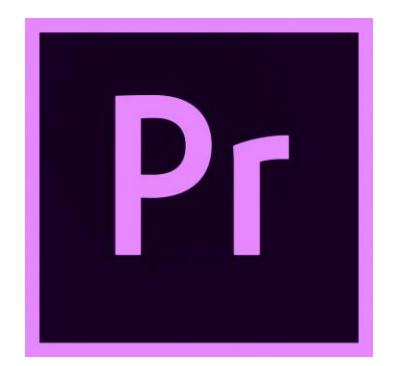

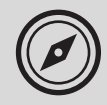

Schnittfenster individuell einstellen (Wiederholung):

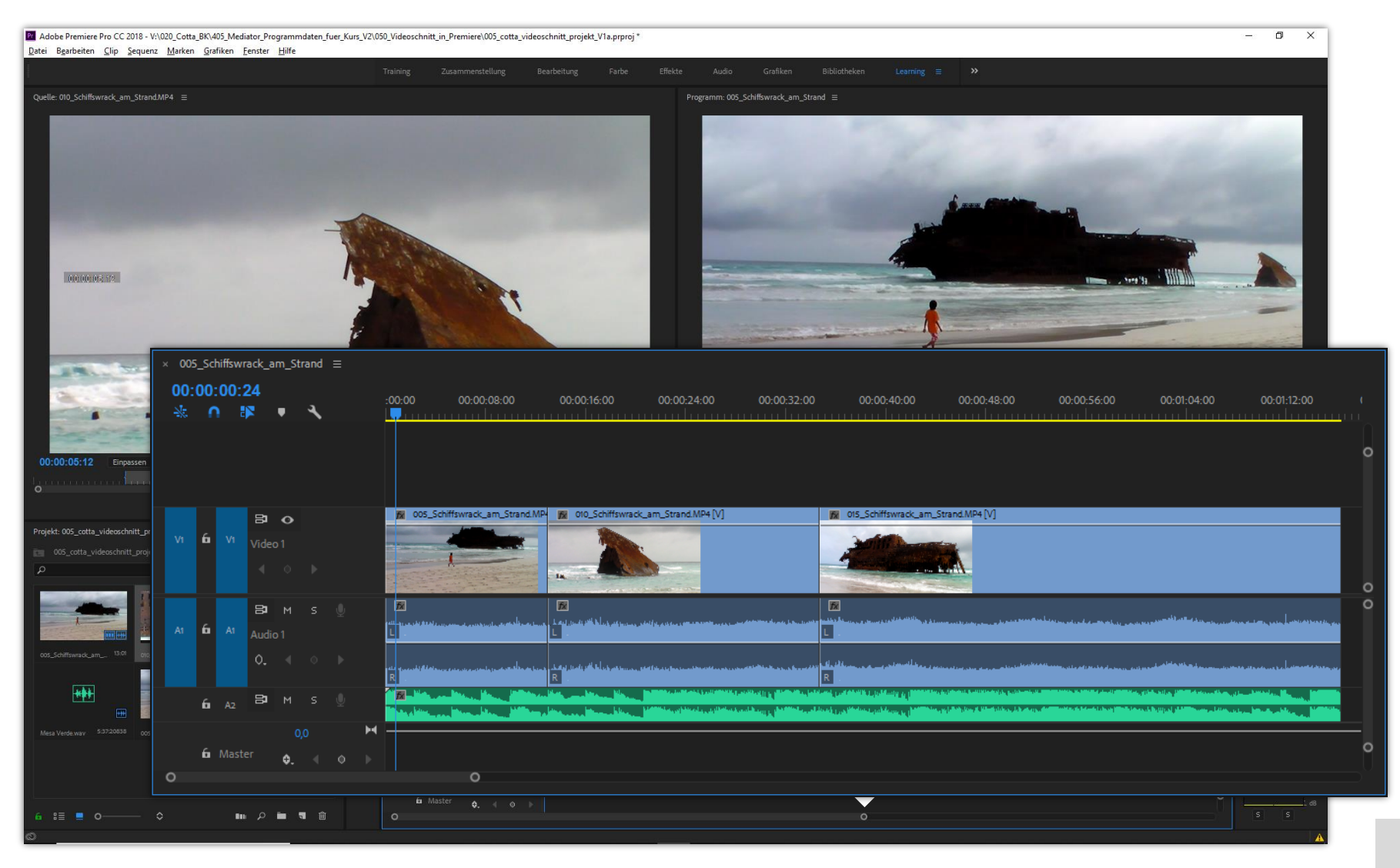

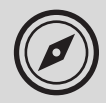

### Medien mit Effekten versehen...

Der Bereich Effekte in Adobe Premiere:

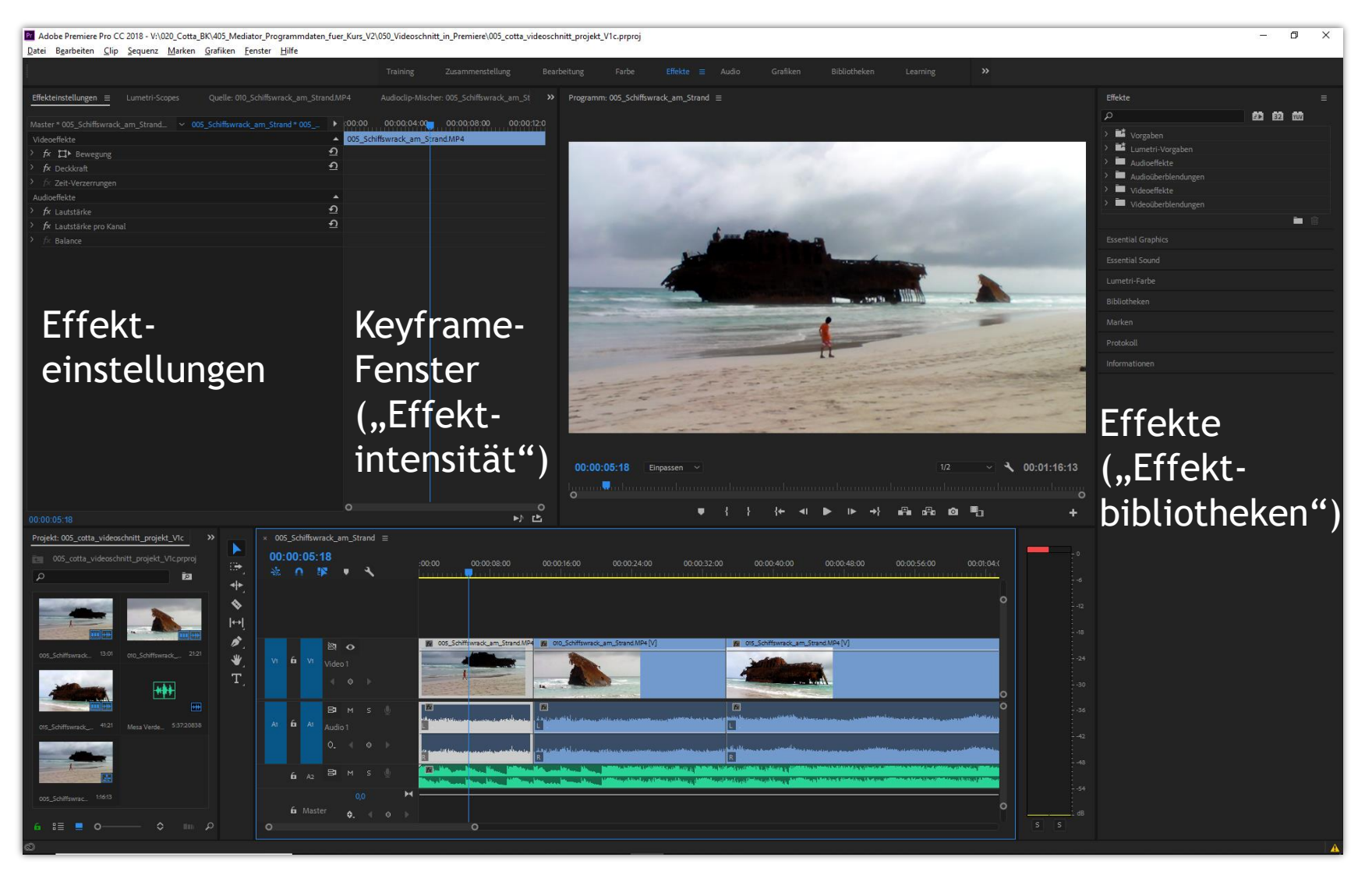

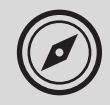

#### Exkurs: Videoschnitt Medien in Adobe Premiere Pro

## Medien mit Effekten versehen...

Einen Überblend-Effekt per Drag & Drop zwischen zwei Sequenzen (Clips) zuweisen:

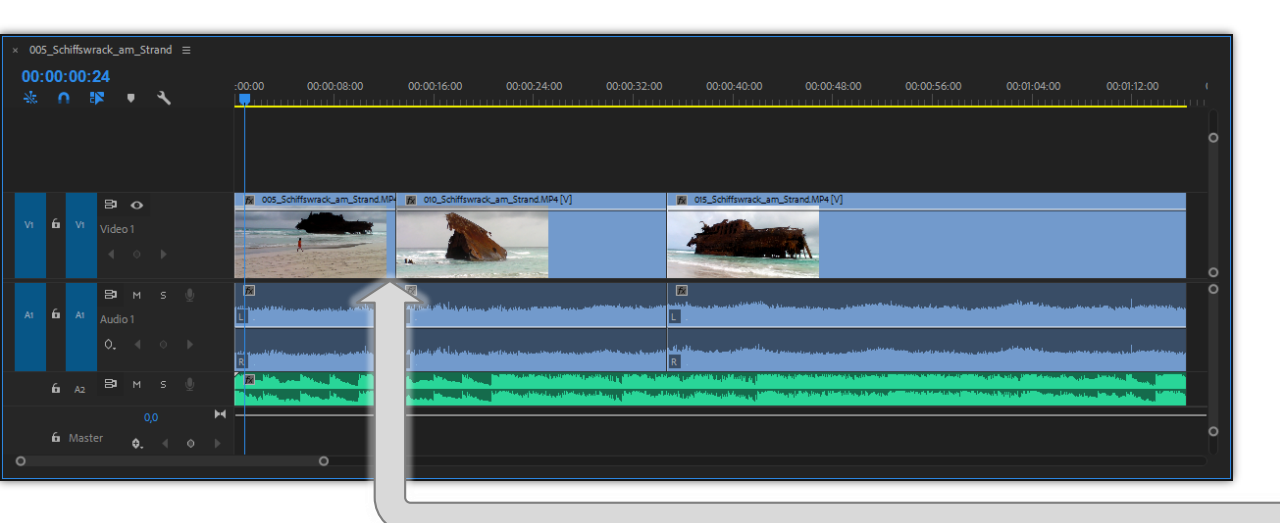

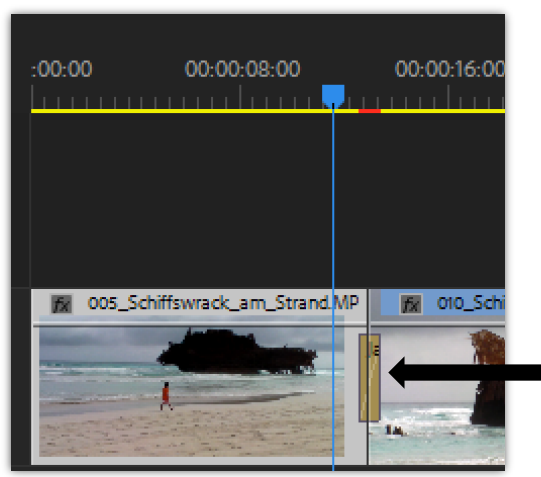

... z.B. den Effekt "Jalousien" aus dem Register "Wischen" zuordnen.

Effekt wird im Schnittfenster als "Kästchen" (Box) sichtbar.

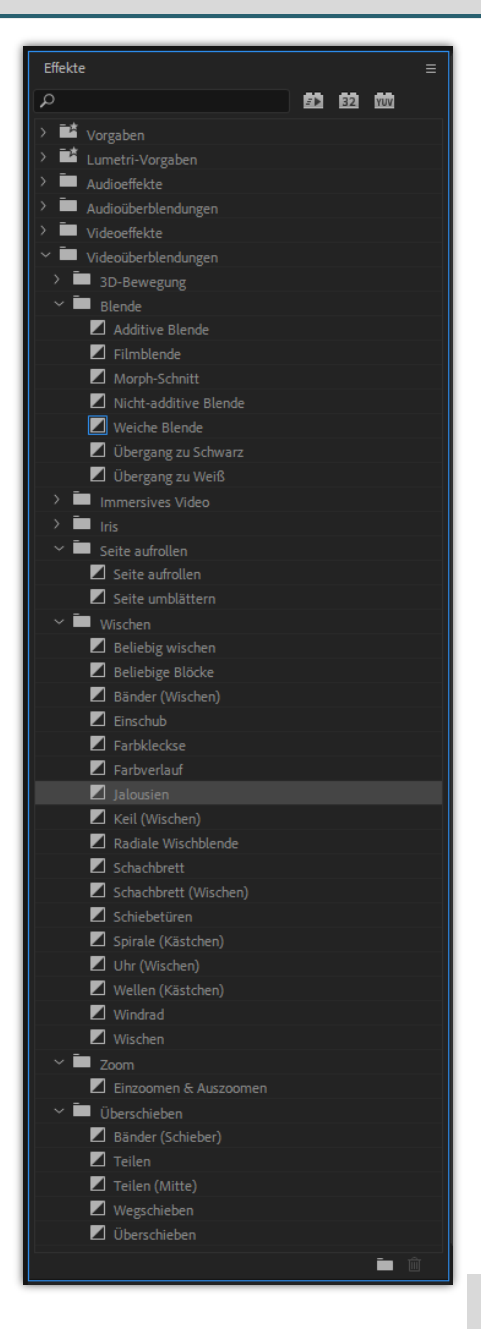

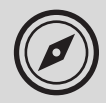

## Medien mit Effekten versehen...

Effekt-Eigenschaften individuell einstellen:

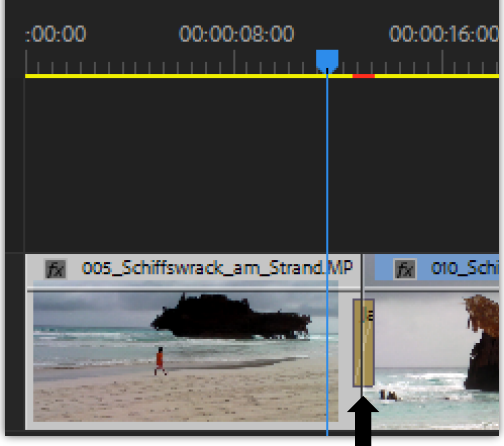

Doppelklick auf Effekt-Box öffnet im Programm ...

... die Einstellungen (Eigenschaften) des Effektes.

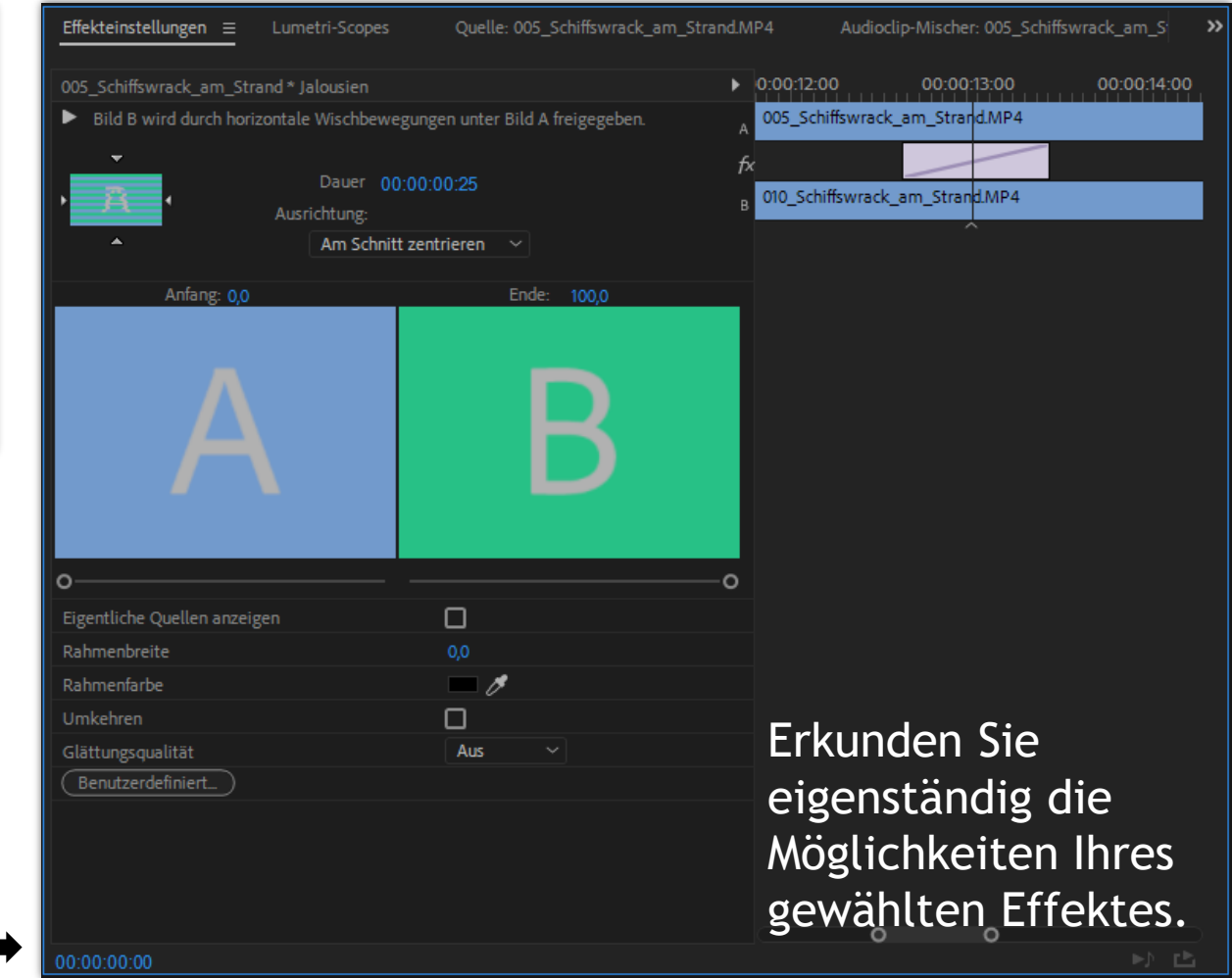

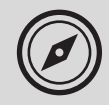

#### Exkurs: Videoschnitt Medien in Adobe Premiere Pro

### Medien mit Effekten versehen...

Einen weiteren Überblend-Effekt per Drag & Drop zwischen zwei Sequenzen (Clips) zuweisen:

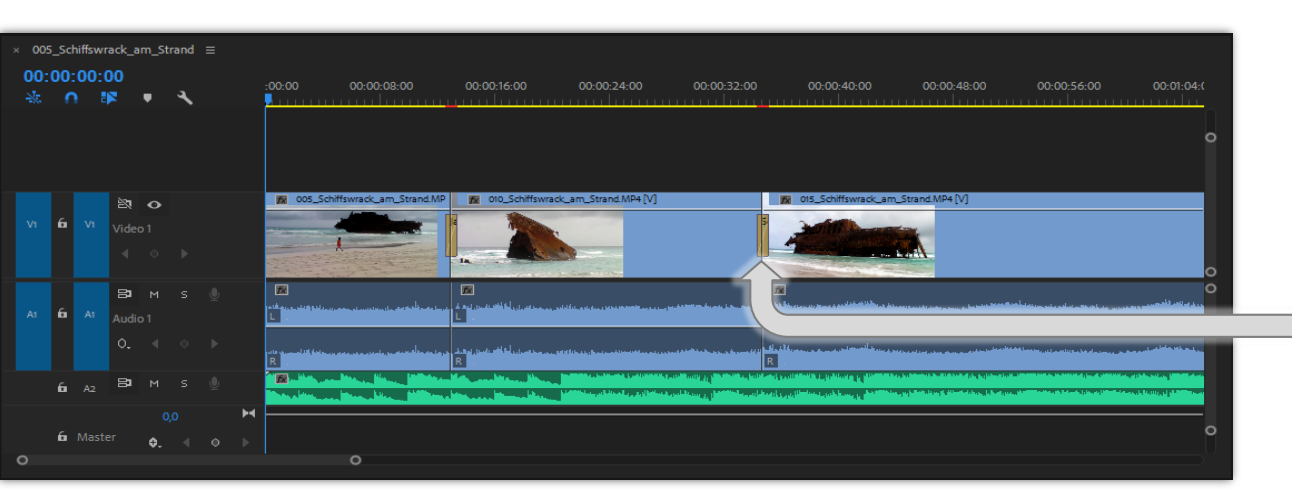

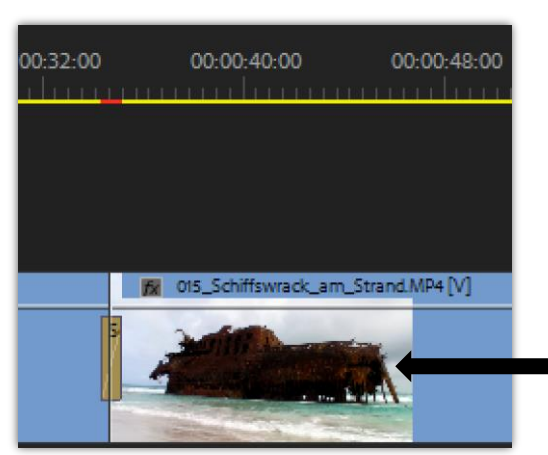

... z.B. den Effekt "Seite umblättern" aus dem Register "Seite aufrollen" zuordnen.

 Effekt wird im Schnittfenster als "Kästchen" (Box) sichtbar.

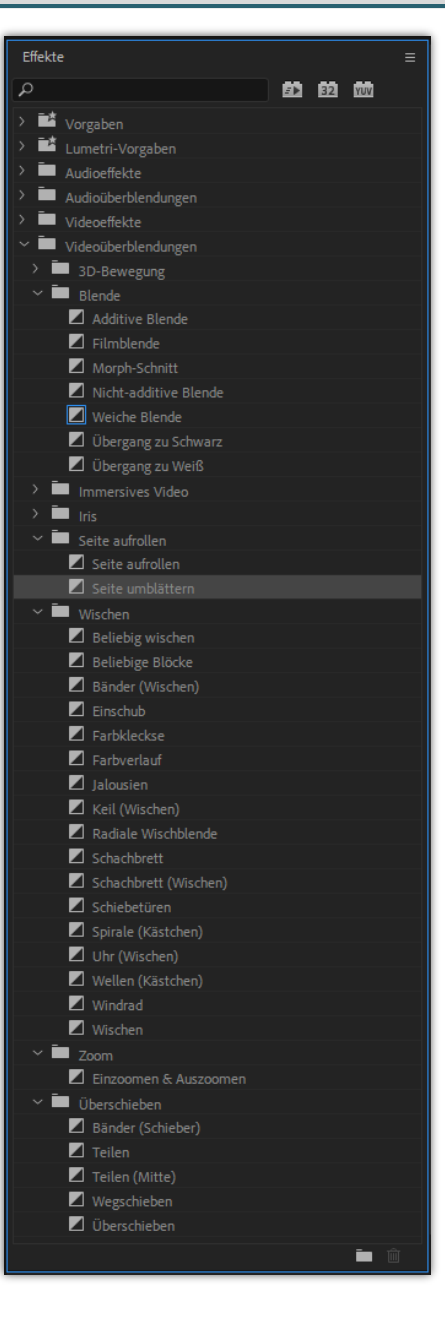

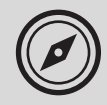

#### Medien mit Effekten versehen...

Sequenzen, die mit Effekten versehen wurden im Programm-Monitor begutachten:

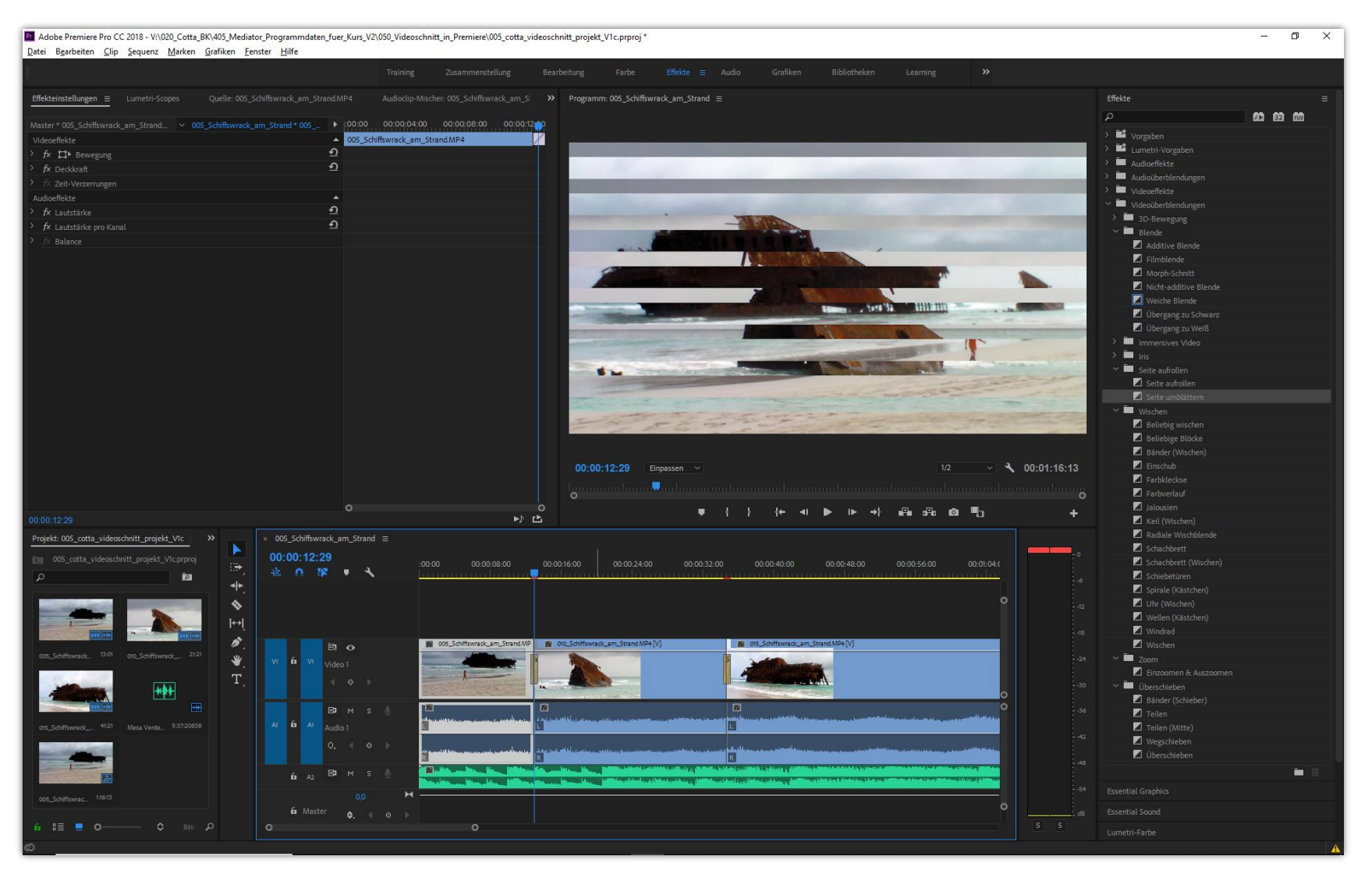

# **OMICROTONIC**

Verantwortlich im Sinne des Presserechtes für diese PowerPoint-Präsentation ist **Toni Cramer**. Die Datei begleitet den Kurs "**Multimedia - Videschnitt**" an der Johann-Friedrich-von-Cotta-Schule; es handelt sich um eine rein private für Schulungs- und Bildungszwecke eingerichtete Präsentation.

Meine Adressdaten sind:

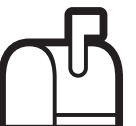

U Toni Cramer Irisweg 36 71672 Marbach Fon: 07144-861177 Fax: 07144-858350 Mail: Softonic@aol.com Web: www.projectonic.de www.microtonic.de

#### Medienquellen

Alle Quellenhinweise zu grafischen Darstellungen und Texten werden auf den jeweiligen Folien selbst wiedergegeben. Vielfach werden mit freundlicher Genehmigung des Verlages Grafiken aus den Lehrwerken des Ernst Klett Verlages verwendet.

Andere grafische Darstellungen entstammen der Sammlung Hemera Photoobjects 50.000 oder Serif Image Collection

#### Schutzrechtsverletzungen

Falls Sie vermuten, dass von dieser Website bzw. PowerPoint-Folie aus eines Ihrer Schutzrechte verletzt wird, teilen Sie mir das bitte umgehend per Post, Mail oder Telefon mit. Es wird sofort Abhilfe geschaffen.

#### Copyright: MicroToniC, 2020 :: Alle Rechte vorbehalten

Die PowerPoint-Datei und ihre Teile (Folien und grafische Darstellungen) sind urheberrechtlich geschützt. Das gleiche gilt für alle Texte der Folien. Jede Nutzung in anderen als den gesetzlich zugelassenen Fällen bedarf der vorherigen schriftlichen Einwilligung des jeweiligen Rechtegebers bzw. Autors.

**Hinweis zu §52 a UrhG**: Weder die PowerPoint-Dateien noch ihre Teile dürfen ohne eine solche Einwilligung überspielt, gespeichert und in ein Netzwerk eingestellt werden.

Dies gilt auch für Intranets von Firmen, Schulen, Bildungseinrichtungen und anderen Institutionen.